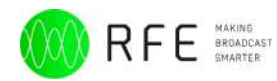

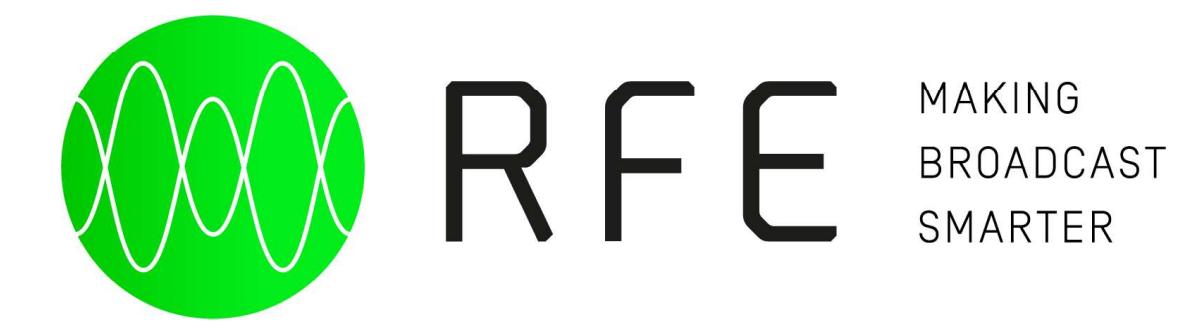

# USER MANUAL TRANSMITTERS DS SERIES

### 2000 | 3000W

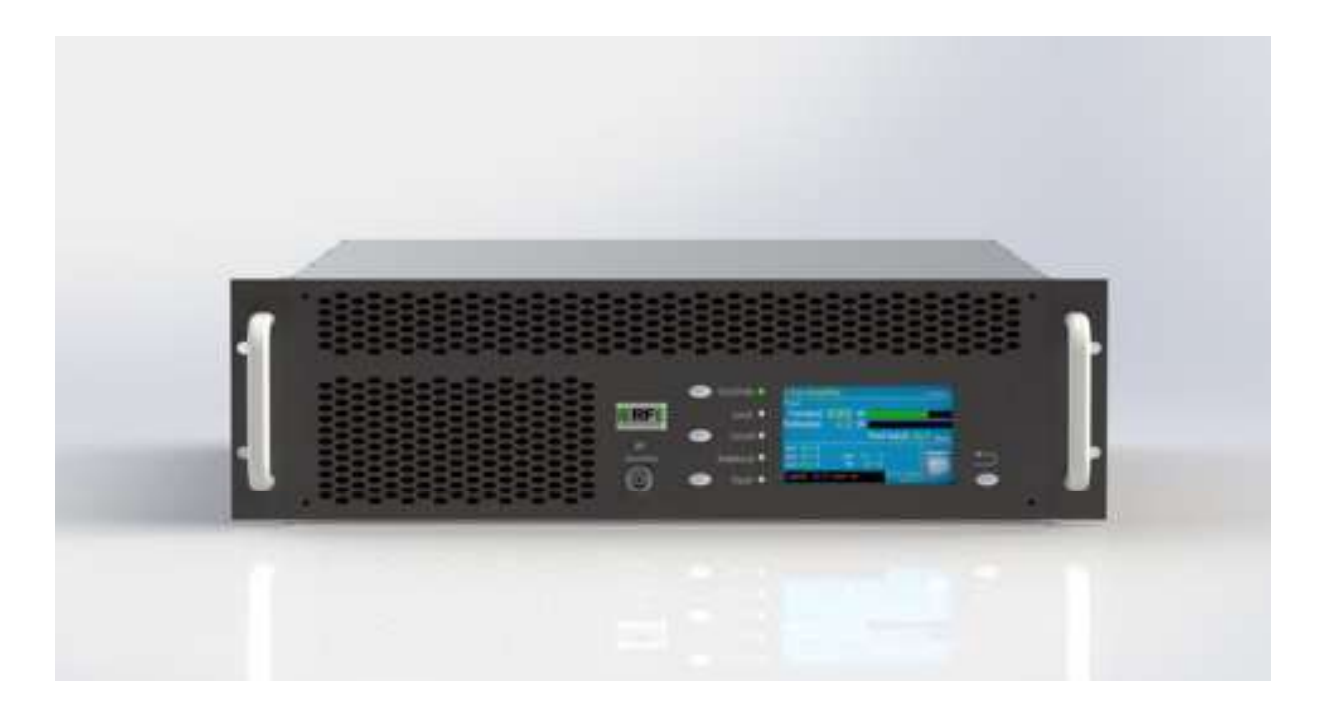

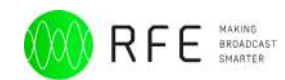

## Index

| Indice                                       |
|----------------------------------------------|
| Introduction & general information structure |
| Hazardous Voltage Warning                    |
| General Safety Recommendations               |
| Document structure                           |
| Scope of the document                        |
| Introduction                                 |
| Features                                     |
| Diagram block                                |
| Technical Specifications                     |
| Installation and Use                         |
| Front panel                                  |
| Rear panel                                   |
| Operating instructions                       |
| RF On/Off Switching17                        |
| Fault/Reset Key                              |
| Installation                                 |
| Unpacking                                    |
| First power-on and setup                     |
| Quick start                                  |
| Menu                                         |
| Menu - Frequency22                           |
| Menu - Power23                               |
| Menu - Audio Settings23                      |
| Menu - Settings                              |
| Lan configuration27                          |
| Date/Time Settings                           |
| DB25 Settings                                |
| Address port RS485                           |
| 19kHz Output Amplitude/Dev Amplitude/Dev Ph  |
| Power Reduction Settings                     |
| Set FSK/ID-Code Settings                     |
| AES/EBU Settings                             |
| Audio C.O./Reserve audio source              |
| Options Status                               |
| Preset - Settings                            |
| Alarms/Log Event                             |

Rev 1.3

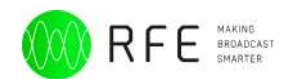

| DB25 and DB9 pinout       | Appendix A |
|---------------------------|------------|
| Touch screen calibration  | Appendix B |
| Upgrade Firmware          | Appendix C |
| Log-event and Alarms list | Appendix D |
| Web Page Control-SNMP     | Appendix E |
| Support system            | Appendix F |

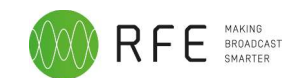

## **Introduction & general information structure**

This manual contains all information for installation and maintenance of DS transmitters and is divided into two parts: the first concerning operator that has to use equipment, the other concerning maintenance technicians. The two sections are separated by one blue page to quickly identify them.

The operator who normally has experience in using the equipment should not try to perform any action which has been classified as belonging to the maintenance technician. Any incorrect operation may cause damage to equipment electronics and can be also potentially dangerous for operator's safety.

The RF power amplifier has been designed for continuous wave (CW) modes.

Technological cutting-edge solutions and latest generation materials (such as sixth generation LDMOS) ensure a high standard of quality and robustness.

## **Hazardous Voltage Warning**

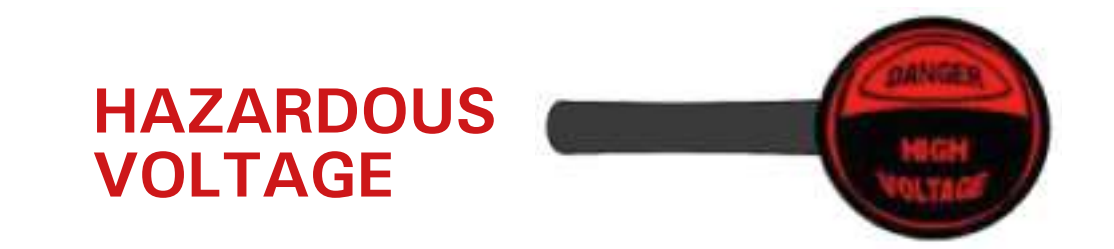

### WARNING:

Voltage within equipment is high enough to endanger life!

Do not remove external and internal covers!

this operation is to be done by qualified and authorized personnel only!

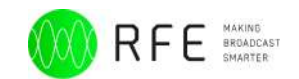

## **General Safety Recommendations**

All work on transmitter system as well as installed units, e-g- the VHF/FM transmitter, may only be carried out by trained personnel capable of identifying dangerous situations or conditions. Take note of the following:

- Before working on a transmitter system, that is even before removing the VHF/ FM transmitter ensure that the correponding system documentation is consulted.
- Before workign on an open unit ensure that the fuse ahead of the unit is disengaged or the power cable to the unit is disconnected.
- Note that when service work is carried out, e.g. measurements or settings are made during transmitter operation, voltage carrying parts are not always secured against touching.
- All work is to be carried out with great caution.

#### CAUTION!

The VHF/FM transmitter does not possed a mains switch. Even when the transmitter system is in the "OFF" state, voltages are still present at the assemblies of the VHF/FM transmitter, e.g. mains power at the input of the power supply module is live and the fan is in operation.

### **Identification of Toxic Substances**

Assemblies with components incorporating toxic substances are labelled as follows:

A warning sign as shown in the adjacent figure is glued to a **component incorporating a Toxic substance** of glued in the vicinity of the component.

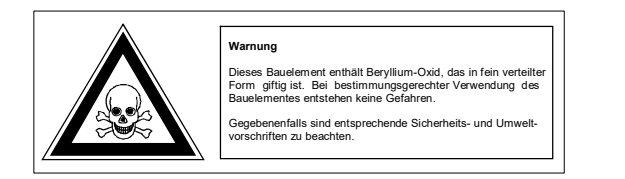

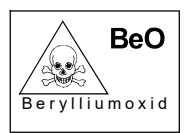

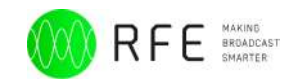

#### Warning notices in this Manual

Attention must be paid to important notices contained in this manual. They are labelled as follows:

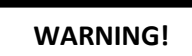

This label is used in the manual to indicated where incorrect or non-compliance with directions or with procedures relevant to electrical safety could **easily lead to injury or fatal** 

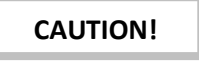

This label is used in the manual to indicated where incorrect or non-compliance with directions or with procedures relevant to electrical safety could **easily lead to damage to** 

### **Use according to stipulation**

Transmitter systems and equipment of RFE Broadcast S.r.l. are built exclusively for use as in the terms of contract. Any other use is not in accordance with the manufacturers stipultaions. The manufacturer is not liable for damage resulting from such use; the risk is carried alone by the customer.

Use according to stipulation includes operating, maintenance and servicing procedures as directed by manufacturer. The transmitter system of RFE Broadcast S.r.l. may only be operated, maintened and serviced by qualified technical personnel familiar with the relevant safety precautions.

RFE Broadcast S.r.l. shall not be liable for any damages caused by unauthorised modifications carried out by the customer on the transmitter systems or equipment of RFE Broadcast S.r.l. or unauthorised modifications at interfaces to the equipment of RFE Broadcast S.r.l.

Original parts and accessories are specially design for our products. Parts and accessories not delivered by us have not been **tested nor approved** for use in our equipment. Fitting and/or use of suck items may alter the given characteristics of out products in an adverse manner such that **active and/or passive safety** may be **impaired**. We assume no obligation or liability for damages cause by **parts and accessories not delivered by us**.

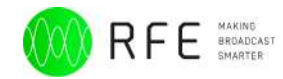

### **First aid**

### **Unresponsive Victim**

#### Perform these steps quickly — in a minute or less!

#### **Emergency Action steps**

- Assess Scene. If the scene is not safe or at anytime becomes unsafe, GET OUTI
- Assess Victim. Victim is responsive? Identify yourself; ask if it's okay to help. If the victim appears
  weak, seriously ill, injured, or is unresponsive...
- Alert EMS. activate Emergency Action Plan.
- Attend to the ABCs. Ensure an open airway, normal breathing, and control bleeding.

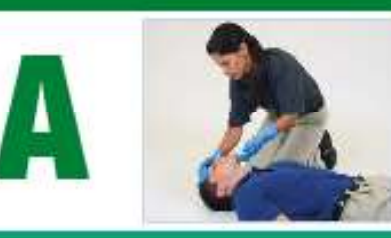

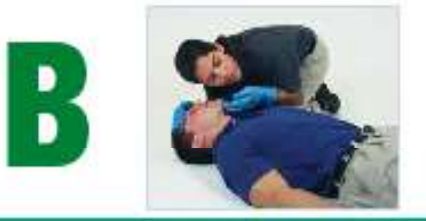

#### Tilt the head - lift the chin.

Airway. Open Airway

#### Breathing. Check Breathing.

- . Look, listen, and feel for 5, but no more than 10 sec.
- If the victim is not breathing normally or you are unsure, perform CPR.
- . If the victim is breathing normally, assess circulation.

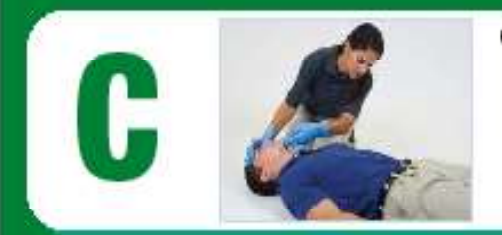

#### Circulation.

- Look for blood pumping or pouring out of a wound.
- · Control blood flow with direct pressure.
- · Look for normal tissue color.
- Use your exposed wrist to feel for body temperature.

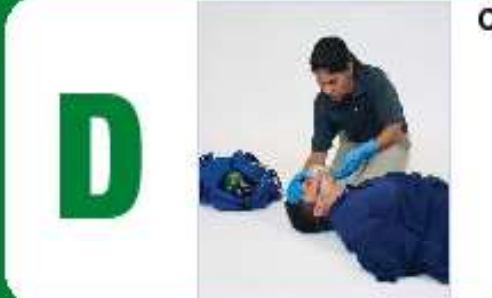

#### Continue to Attend to the ABCs

- · Keep the airway open.
- · Ensure normal breathing.
- · Control bleeding.

- Monitor tissue color and temperature.
- · Help maintain normal body temperature.
- If it's available and you are properly trained, give emergency oxygen.

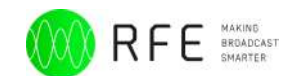

### **Document structure**

This document contains all the technical information relating to the transmitters of Series DS.

In the first part we have all the technical specifications, followed by directions for the first installation of the transmitter.

In the middle there is the explanation of the menu and functions of the transmitter, such as color display touch screen.

There are explanatory photos of the various components of the transmitter.

Finally, follow the wiring diagrams and layouts.

## Scope of the document

Purpose of this document is to provide a comprehensive description of the functionalities of the **DS TRANSMITTER** and to provide operating information on the software elements of the system.

DS TRANSMITTER User Manual provides software setup information.

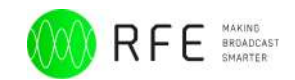

## Introduction

The transmitter DS is designed with all the latest technologies, such as high efficiency using the latest generation LDMOS transistor and high efficiency power supplies. We used a modern interface and performance using a color display with touch screen, with easy management software and easy to use. Each transmitter DS is equipped with a LAN interface with the possibility of remote control completely the transmitter operation.

The transmitter DS is equipped with all audio inputs including Audio IP (as option), for a complete audio interface.

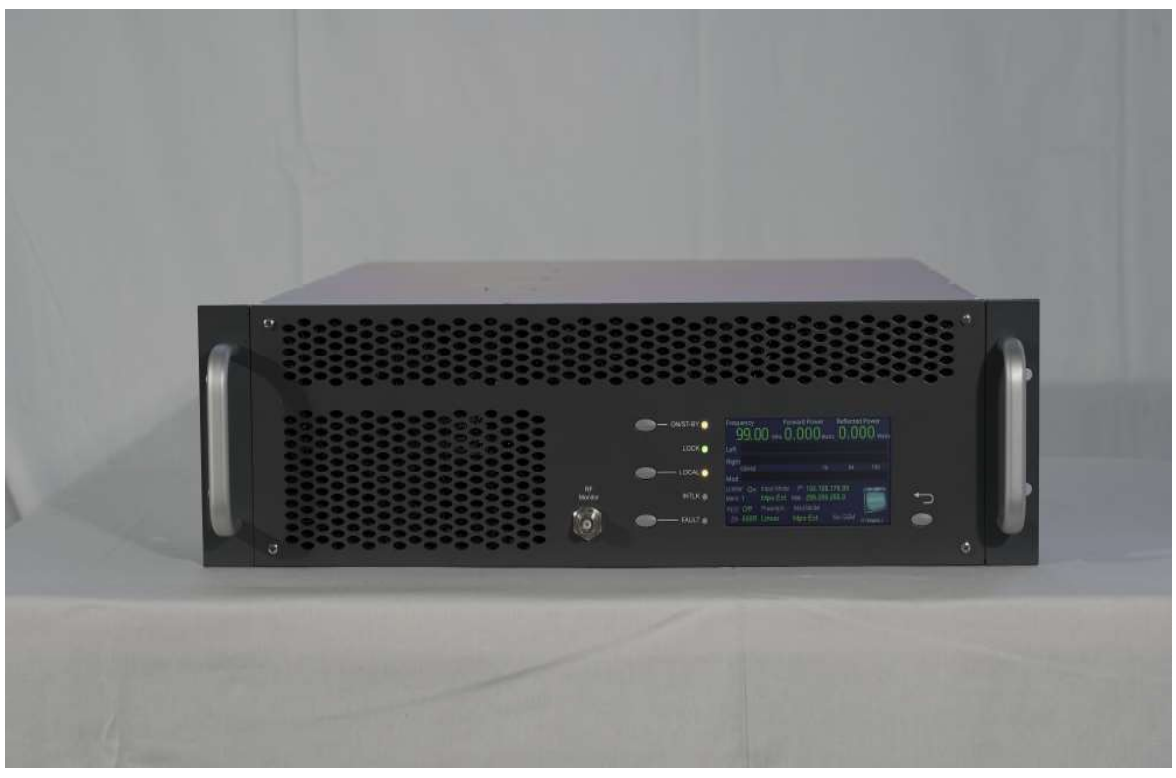

Fig. 1: Front View of the VHF/FM Transmitter DS2000-3000

The VHF/FM transmitter DS2000-3000 is intended for the transmission of frequency modulated broadcasts in mono or stereo. It works with broadband characteristics in the VHF frequency range from 87.5~108 MHz and can be operated with any frequency in this range without alignment.

The transmitter output power is variable between 10 W and 30 W. The transmitter is available with different remote control ports. It can store up to six broadcast programs including program specific parameters such as frequency, RF output power, modulation type, RDS, AF level and deviation limiting. DS2000-3000 transmitter is equipped with a LAN interface that permits the complete remote control of the transmitter operation via SNMP or Web Server.

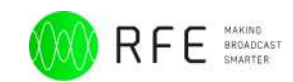

The transmitter is accommodated in a 19" chassis, 3-HU height. All operation and display elements are arranged on the front panel. The operating values are read from the LCD colour display with touch screen. All connections to the components of a transmitter system are arranged at the back of the unit.

VHF/FM Transmitter Type Identification: DS2000-3000 Reference Number: ATF00130-R

## **Features**

- State of the art performance
- LCD color display with touch screen for easy setting and reading parameters
- Extremely low distortion: THD, IMD & TIM (Transient Intermodulation Distortion) specified
- Highest stereo performance: typ. 60 dB
- L,/R, RDS / SCA, AUX, MPX, AES-EBU XLR & Optical, Audio IP
- Audio change over built-in
- Six Memory (frequency, sensitivity, power, etc. ) which can be stored different setting. Ready for N+1 system
- Completely broadband
- Remote control for telemetry LAN, RS485
- RF amplifiers using the latest generation of semiconductors RF Power LDMOS
- Automatic Power Control (APC) maintaining stable pre-set RF power 1.5:1 VSWR. Higher VSWR value causes power reduction
- Nominal RF output level 30/50/100/300/500/1000W. Continuously adjustable power output

- Built-in RF harmonics filter and true wattmeter
- High spectral purity
- CCIR & FCC compilant

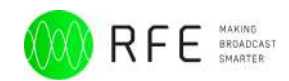

## **Technical Specifications**

| Power Output: 3000W, adjustable from front panel.                      | MULTIPLEX OPERATION                                                    |
|------------------------------------------------------------------------|------------------------------------------------------------------------|
| RF Output Impedance: 50 ohm.                                           | Composite Input Impedance: 2 Kohm unbalanced.                          |
| RF Output Connector: "7/8".                                            | Composite Input Level: Digital -12 to +12 dBm, Analog -6 to +18 dBm    |
| Monitor RF: BNC connector.                                             | Input Connector: BNC female.                                           |
| VSWR: 1,5:1                                                            | Composite Amplitude Response: ±0.1 dB, 30 Hz to 100 KHz.               |
| Frequency Range: 87.5 ÷ 108.00 MHz, only for analog on request         | Total Harmonic Distortion + Noise: 0.01% @ 400 Hz.                     |
| 66 ÷ 74 MHz ( OIRT), 76 ÷ 90 MHz (JPN) Programmable in 10 kHz steps.   | Intermodulation Distortion: 0.01%, 1 KHz/1.3 KHz, 1:1 ratio.           |
| Frequency Stability: ±1 ppm from -5 to 45°C.                           | Transient Intermodulation Distortion: 0.01% 2.96KHz square wave and    |
| External Reference: 10 MHz SMA connector back panel.                   | 14 KHz sine wave.                                                      |
| Type of Modulation: DS series analog synthesis, Option full digital    | FM S/N Ratio: -80 dB rms detector, -75 dB below $\pm$ 75 KHz deviation |
| synthesis.                                                             |                                                                        |
| Off Lock Attenuation: ≥ -80 dBc.                                       | AES/EBU OPERATION (optional for Analog)                                |
| Modulation Capability: ±150 KHz.                                       | Input Connector: XLR female, optical TOS-LINK.                         |
| Limiter built in                                                       | Data Format: S/PDF,AES/EBU, IEC958, EIAJCP340/1201.                    |
| Power Good Detector: adjustable from20÷90% of the power.               | D/A Converter: 24 bit.                                                 |
| Audio Presence Detector: adjustable time from front panel.             | Sampling Frequency: from 32 to 96 KHz.                                 |
| External AGC: Automatic, with fine ADJ from front panel.               |                                                                        |
| Modulation Mode: Mono, Stereo, Multiplex, SCA, RDS, Aux.               | AUDIO IP (optional)                                                    |
| Preemphasis: Flat/50/75µs selectable from front panel.                 | Lan: Audio IP and Web interface to control and configure               |
| Asynchronous AM S/N Ratio: -70 dB.                                     | Transport protocol: RTP over UDP;                                      |
| Synchronous AM S/N Ratio: -65 dB .                                     | Protocols: RFE Codec: Alaw,OGG VORBIS, MP3, AAC                        |
| RF Harmonics: Exceeds EBU/CCIR/FCC requirements.                       | SHOUTCAST/ICECAST Codec : TX MP3, RX AAC, AAC+, MP3, OGG               |
| RF Spurious: Exceeds EBU/CCIR/FCC requirements.                        | (icecast 2.x)                                                          |
|                                                                        |                                                                        |
| MONAURAL OPERATION                                                     | SCA, RDS, AUX OPERATION                                                |
| Audio Input Impedance: 600 ohm - ≥10 Kohm balanced.                    | Input Impedance: ≥ 2 Kohm.                                             |
| Audio Input Level: Digital -12 to +12 dBm, Analog -6 to +12 dBm        | Input Level: -6 to +12 dBm.                                            |
| Input Connector: XLR female.                                           | Frequency Response: ±0.1 dB, 50 KHz to 100 KHz.                        |
| Audio Frequency Response: ±0.1 dB, 30 Hz to 15 KHz.                    | Input Connector: BNC female.                                           |
| Total Harmonic Distortion + Noise: 0.01% @ 400 Hz.                     |                                                                        |
| Intermodulation Distortion: 0.01%, 1 KHz/1.3 KHz, 1:1 ratio.           | AUXILIARY CONNECTIONS                                                  |
| Transient Intermodulation Distortion: 0.01% 2.96KHz square wave and    | RS485: DB9 connector back panel.                                       |
| 14 KHz sine wave.                                                      | CAN BUS (optional): DB9 connector back pane                            |
| Distortion: 0.01% 2.96KHz square wave and 14 KHz sine wave.            | Telemetry Interface: connector DB25 back panel.                        |
| FM S/N Ratio: -80 dB rms detector,-75 dB below ±75 KHz deviation.      | LAN: RJ45 connector back panel                                         |
|                                                                        | MPX OUT: connector BNC back panel.                                     |
| STEREO OPERATION                                                       |                                                                        |
| Audio Input Impedance: 600 ohm - ≥10 Kohm balanced.                    | OPTIONS                                                                |
| Audio Input Level: Digital -12 to +12 dBm, Analog -6 to +12 dBm Input  | RDS/RBDS Programmable Coder via PC.                                    |
| Connector: XLR female.                                                 | OIRT or JPN version.                                                   |
| Audio Frequency Response: ±0.1 dB, 30 Hz to 15 KHz.                    | SNMP                                                                   |
| Total Harmonic Distortion + Noise: 0.01% @ 400 Hz.                     | Audio Over IP                                                          |
| Intermodulation Distortion: 0.01%, 1 KHz/1.3 KHz, 1:1 ratio.           | AES/EBU (only for Analog)                                              |
| Transient Intermodulation Distortion: 0,01% 2.96KHz square wave and    |                                                                        |
| 14 KHz sine wave.                                                      | ELECTRICAL                                                             |
| FM S/N Ratio: -80 dB rms detector, -75 dB below ±75 KHz deviation.     | AC Input Power: 90÷260 VAC 50/60 HZ single phase.                      |
| Stereo Separation: Digital 20 Hz ÷ 15 KHz ≥ -60dB, Analog -45 dB@30Hz  | AC Apparent Power Consumption: 4200VA                                  |
| ≥ -60dB@ Freq ≥ 100 Hz                                                 | Cos Φ> 0.98.                                                           |
| Crosstalk attenuation: Digital Main to Sub -70 dB 30 Hz to 15 KHz,     | Cooling: Forced air.                                                   |
| Analog ≥ 45 dB@15kHz.                                                  | Acoustic noise:< -56 dBa @ 1 meter.                                    |
| 38 KHz Suppression: ≥ -85 dB.                                          |                                                                        |
| Pilot Frequency: 19 KHz ± 1 Hz                                         | ENVIRONMENTAL                                                          |
| Output Pilot: Digital 1 Vpp. BNC female, analog 2Vpp adjustable from   | Operating temperature: -5°C to +50°C.                                  |
| front panel                                                            | Max Operating Altitude: 2000 mt.                                       |
|                                                                        | Relative Humidity Range: 0 to 90%.                                     |
| SIGNAL PROCESSING SECTION (only for Digital)                           |                                                                        |
| FM Carrier Generation: NCO-based synthesis                             | PHYSICAL DIMENSION                                                     |
| FM Modulation: Fully digital                                           | Mounting: Standard 19" chassis 3 U rack.                               |
| Stereo Coder: Fully digital, integrated                                | Size: W x 483 mm. D x 600 mm. H x 132 mm.                              |
| Input Audio Limiter: Proprietary integrated Soft Limiter               | Weight: ~ 25Kg.                                                        |
| Digital Signal Processing: Real-time internal24-bit digital processing |                                                                        |
| RDS Generator: Fully integrated                                        | Software update                                                        |
| Monitoring Output Signals: Fully digitally generated                   | Core micro : Via Web                                                   |

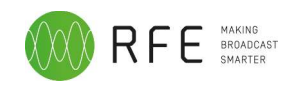

## **Installation and Use**

## **Front panel**

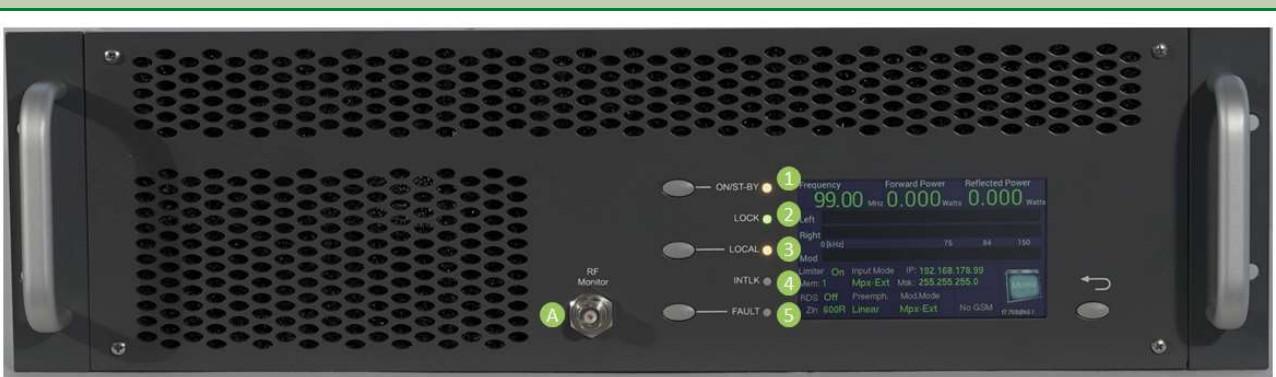

Fig. 2: DS2000-3000 Front view

The front panel has five LEDs that indicate the status of the transmitter, and are:

| 1 | ON/ST.BY | LED green/yellow |
|---|----------|------------------|
| 2 | LOCK     | LED green        |
| 3 | LOCAL    | LED yellow       |
| 4 | INTLK    | LED yellow       |
| 5 | FAULT    | LED red          |

There are also four keys for the functions of:

| 6 | ON    |
|---|-------|
| 7 | LOCAL |
| 8 | RESET |
| 9 | ВАСК  |

These LEDs and its buttons, integrate the capabilities of the LCD, to understand the status of the transmitter more clearly without access to the navigation menu.

Moreover on the front panel there is also a "RF monitor" (A) output.

The output level is 0dBm @ nominal output power.

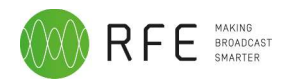

### **Rear panel**

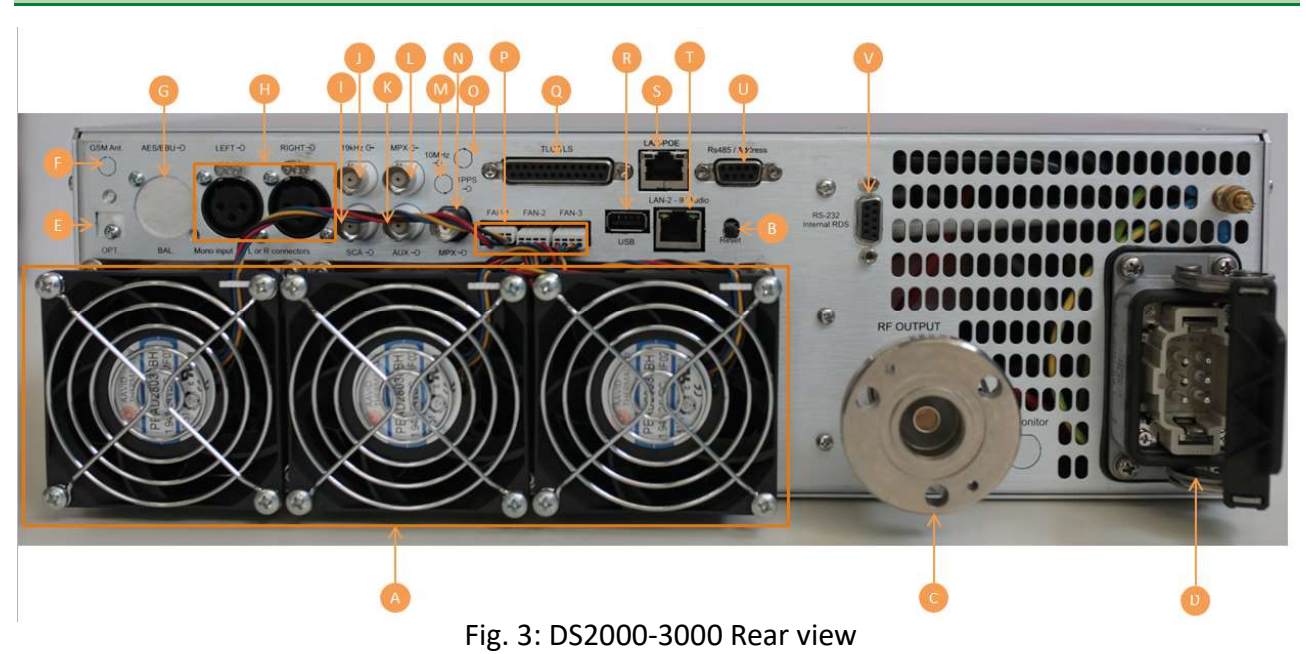

On the rear panel connectors are located as follows:

| А | FAN             |                                                                   |
|---|-----------------|-------------------------------------------------------------------|
| В | Reset           |                                                                   |
| С | RF Output       | 7/8 connector                                                     |
| D | AC Mains        | 6-poles AC connector                                              |
| E | Optical         | Optional                                                          |
| F | GSM Ant.        | Optonal                                                           |
| G | AES/EBU input   | XLR/TOS-LINK connector<br>(optional for DS Series)                |
| Н | L/R audio input | XLR connector                                                     |
|   | SCA/RDS input   | BNC connector                                                     |
| J | 19kHz input     | BNC connector                                                     |
| К | AUX input       | BNC connector                                                     |
| L | MPX audio input | BNC connector                                                     |
| Μ | 10 MHz input    | SMA connector (optional only for DP series)                       |
| Ν | MPX audio input | BNC connector                                                     |
| 0 | 1 PPS input     | SMA connector (optional only for DP Series)                       |
| Р | Fan connector   |                                                                   |
| Q | TLC/TLS         | D25 connector (refer<br>to appendix X for the pin<br>description) |

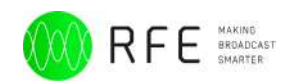

| R | USB       | USB connector                                                      |
|---|-----------|--------------------------------------------------------------------|
| S | LAN POE   | RJ45 connector                                                     |
| Т | LAN       | RJ45 connector                                                     |
| U | RS485     | DB89 connector(refer<br>to appendix X for the pin<br>description)  |
| V | RDS/RS232 | DB89 connector (refer<br>to appendix X for the pin<br>description) |

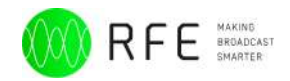

## **Operating instructions**

Local operation of the DS2000-3000 transmitter is actuated via 4 front panel keys and 5 led.

|       | 🔵 On/St-By 🜻 | Frequency 097.5         | 0 MHz                    | rward Power                 | Reflected Po       | ower<br>O <sub>Watts</sub> |
|-------|--------------|-------------------------|--------------------------|-----------------------------|--------------------|----------------------------|
|       | Lock •       | Left                    |                          |                             |                    |                            |
| 2F    | local •      | Right<br>0 [kHz]<br>Mod |                          | 75                          | 84                 | 150                        |
| nitor | Interlock •  | Limiter Off<br>Mem: 2   | Input Mode<br>Elettrical | IP: 192.168<br>Msk: 255.255 | .178.188<br>.255.0 | Menu                       |
|       | - Fault •    | RDS Ext<br>Zin 600R     | Preemph.<br>Linear       | Mod.Mode<br>Mpx-Extern      | GSM:               | F7.77@b5.1                 |

Fig. 4: DS30-50-100-300-500-1000 Transmitter Front Panel

| led      | Status                                                        |
|----------|---------------------------------------------------------------|
| On/ST-BY | Green> RF On                                                  |
|          | Yellow> RF Off                                                |
| LOCK     | Not Used                                                      |
| LOCAL    | Yellow> TX in Local Mode                                      |
|          | Off> TX in Remote Mode                                        |
| INTLK    | Yellow> TX Externally Locked                                  |
|          | Off> TX Not Externally Locked                                 |
| FAULT    | Off> TX in Normal Operation                                   |
|          | Red Fixed> Alarm Mode – TX Off                                |
|          | Red Blinking> Prealarm Mode - TX On but some parameters       |
|          | are abnormal. Check temperatures, unbalance, reflected        |
|          | power etc.                                                    |
|          | All the showned to the Trenewitter must be done in Local mode |

CAUTION!

All the changes to the Transmitter must be done in Local mode.

In this mode the Transmitter is completely manually controlled.

All settings are under menu control from LCD colour display with touch screen except for transmitter "ON/ST-BY" switching and local/remote switch-over.

The current operating status is displayed on the LCD colour display with touch screen. During an operating procedure the individual menus, the set functions and parameters as well as the polled measured values are shown. LED's on the front panel give a status indication of important operating parameters.

In remote control mode, the front panel keys and the LCD colour display with touch screen are inhibited. In local mode, no settings are possible via the remote control equipment.

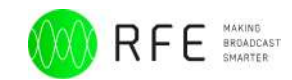

All these Led and buttons, integrate the capabilities of the LCD, to understand the status of the transmitter more clearly without access to the navigation menu.

Aside from the operating and display elements, the front panel also incorporates an RF Monitor on a BNC connector, that can be used to attach a power meter, spectrum analyser or another measurement instrument.

### **RF On/Off Switching**

**RF Off** 

The ON/ST.BY LED is yellow and the RF output is inhibited.

RF On

The ON/ST.BY LED is green and the RF output is enabled.

| "ON/ST-BY" Key | LED    | RF Output Status |
|----------------|--------|------------------|
| ON/ST-BY       | Green  | ON               |
| ON/ST-BY       | Yellow | OFF              |

#### Local/Remote Mode

#### Local Mode

The Local yellow LED is on. The keys and the LCD display are enabled. All manual settings via the menu are enabled. Remote mode is inhibited.

#### Remote Mode

The Local yellow LED is off. The keys and the LCD display are inhibited. The transmitter can only be operated through the remote control interface. The menu system does not allow changes in settings. If an attempt is made to operate the transmitter via the menu system the following text is displayed:

#### Remote mode active

This information is shown for 3-4 seconds.

| "Local" Key | LED    | Local/Remote Status        |
|-------------|--------|----------------------------|
|             | Off    | TX in <b>"REMOTE"</b> Mode |
|             | Yellow | TX in <b>"LOCAL"</b> Mode  |

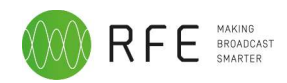

Fault/Reset key

#### Fault LED

If a failure in the device occurs, the red Fault LED is on or blinking.

#### Reset key

For clear a failure, push the Fault/Reset key and the LED will be off. If the LED remain On or blinking the alarm persist. In each case it is advisable check the Log Event.

| "Fault" Key | LED          | Alarm Status                                        |
|-------------|--------------|-----------------------------------------------------|
|             | Off          | TX in Normal Operation                              |
| FAULT       | Red fixed    | Alarm Mode - TX is "Off"<br>mode                    |
| FAULT       | Red blinking | Prealarm Mode - TX is On<br>but some problem occurs |

### Home/Back key

#### Back key

Activate the blanked LCD Display or Return from submenus on the LCD Display.

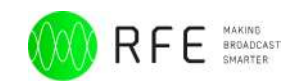

### Installation Unpacking

The package contains:

- 1 DS Transmitter
- 1 CD-ROM with the User Manual
- 1 Mains power cable
- Accessories and spare parts (screws/front panel handles)

### First power-on and setup

Unpack the transmitter and perform a visual inspection to determine that no apparent transport damages has been incurred. Ensure that all connectors are in perfect condition.

Connect the RF OUT of the transmitter to the antenna cable or a dummy load capable of dissipating the output power.

WARNING!

Electric shock hazard! Never handle the RF output connector when the equipment is powered on and no load is connected. Injury or death may result.

Ensure that the POWER switch on the rear panel is set to OFF.

Connect the mains power cable to the MAINS connector on the rear panel.

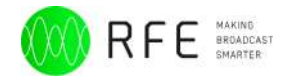

## **Quick start**

Before power on the transmitter, make sure that the it is connected to the antenna or to an adeguate power dummy load; connect the mains plug and turn on the transmitter. If you want to turn on the transmitter with the lowest possible power, keep pressed the boxed turn on the transmitter

| Frequency 097.5     | Го<br>0 <sub>мнz</sub> 3 | rward Power  | Reflected F | Power      |
|---------------------|--------------------------|--------------|-------------|------------|
| Left                |                          |              |             |            |
| Right               |                          |              |             |            |
| 0 [kHz]             |                          | 75           | 84          | 150        |
| Mod                 |                          |              |             |            |
| Limiter Off         | Input Mode               | IP: 192.168  | 8.178.188   | A          |
| Mem: <mark>2</mark> | Elettrical               | Msk: 255.255 | 5.255.0     | Menu       |
| RDS Ext             | Preemph.                 | Mod.Mode     |             |            |
| Zin 600R            | Linear                   | Mpx-Extern   | GSM:        | F7.77@b5.1 |

Fig. 5:Power-on transmitter display/Start page

The display will show some informations of the transmitter settings, such as:

- Frequency
- Forward Power
- Reflected Power
- L/R Modulation
- Deviation Modulation
- Limiter Status (On/Off)
- Input Mode
- RDS
- Input Impedance
- Preemphasis
- Modulation Mode
- Memory
- Lan IP Address & Subnet Mask
- •
- •

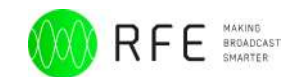

## Menu

Display and programming of the transmitter is through the LDC display touch screen. From the first screen at power, as previously explained, can be accessed through the menu button to the submenu of the Audio, Frequency, Power, Setting, Memories and Alarm.

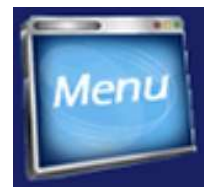

Touching a symbol on the display is accessed directly from the menu chosen and you can implement all the changes you want. Each menu is simple and intuitive without the need for any manual so that all changes following what appears on the display. Following are the main screens that allows the display.

That related to memories need an explanation, the transmitter can store six different settings in six memories, these can be called either remotely or locally; This is used in systems n + 1 in the case of transmitters reserve. The storing of data, frequency, power, etc. are possible with the transmitter on the air, without interrupting transmission. When storing the display shows "**SETTING MEMORIES**", at the end the display will show all the data chosen.

In the settings menu you will find all the possible configurations of the date and time, external interlock, LAN configuration, setting a general machine and all measures concerning the voltages and currents in the transmitter.

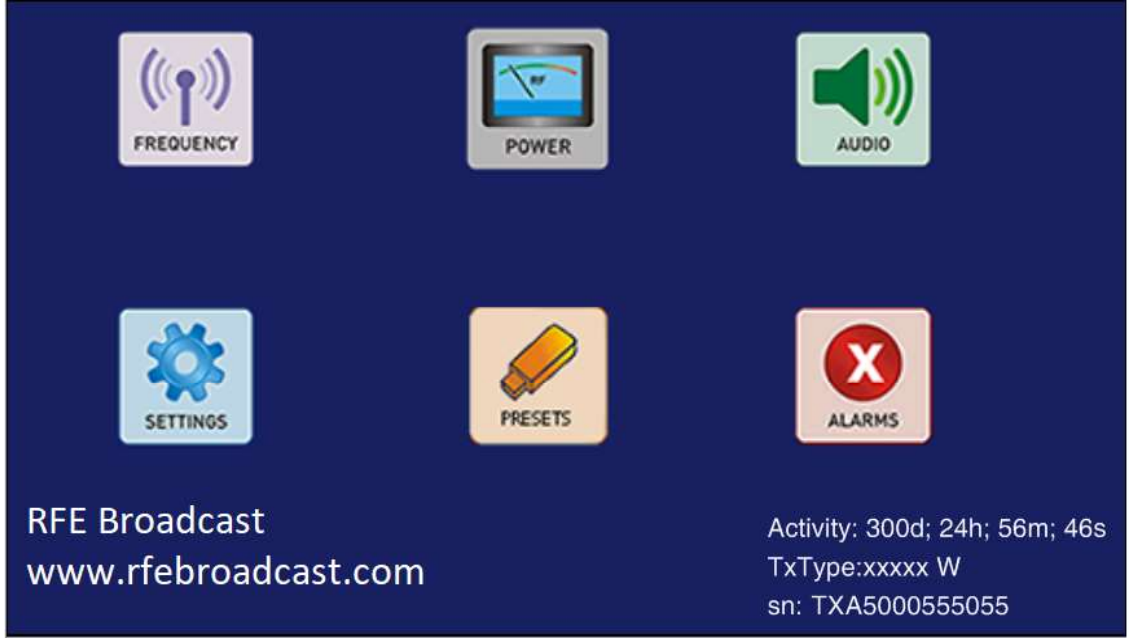

Fig. 6: Main menu

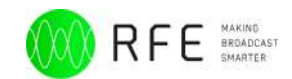

## Menu - Frequency

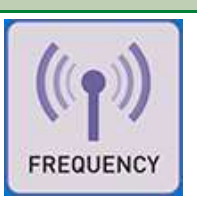

By pressing the key frequency it accesses the relative panel for the setting of the transmission frequency of the transmitter.

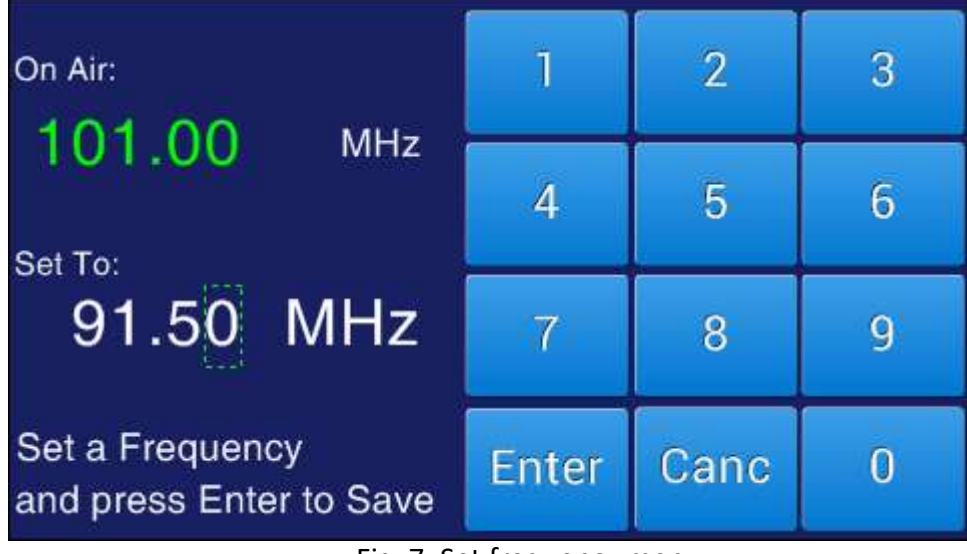

Fig. 7: Set frequency menu

In section On-Air is visible the frequency currently set on the transmitter.

From the keypad will be possible to type the new frequency, which must be confirmed by pressing on the key "ENTER". In the case of error delete the typed value by pressing on the key "Delete". The system will confirm the change made, you must confirm the change by answering "Yes".

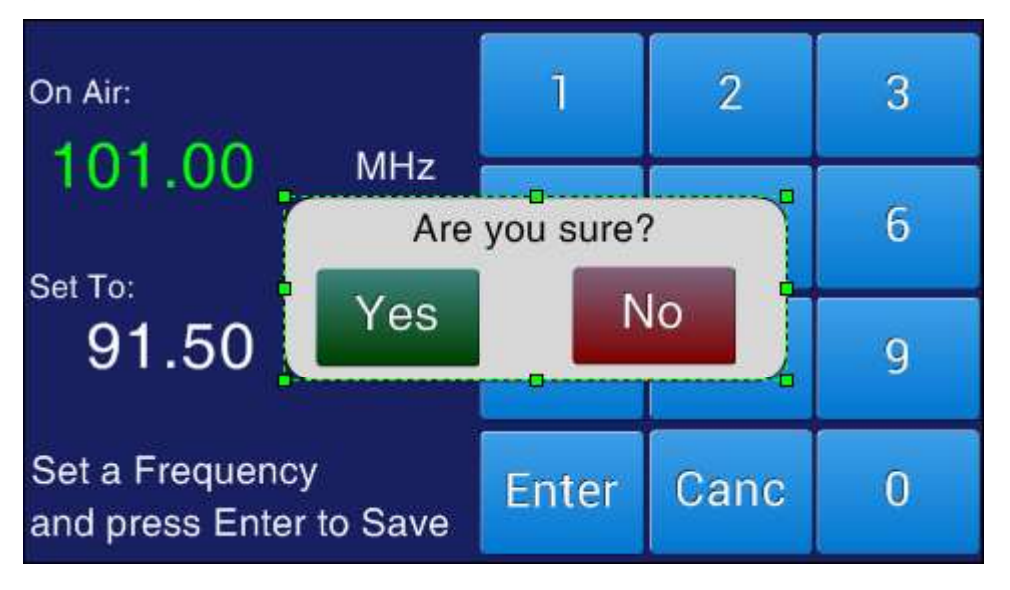

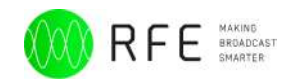

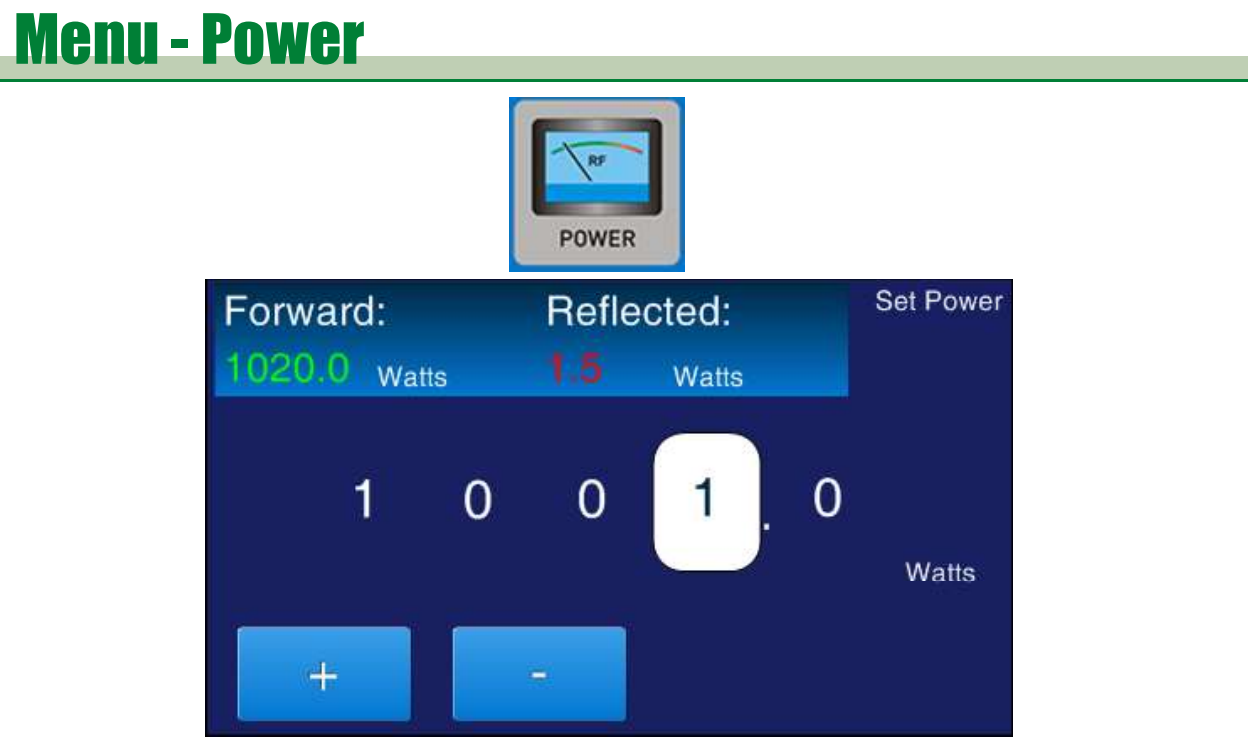

Fig. 8: Set power menu

From the Power menu you can set the output power of the transmitter. In the screen are also displayed the Forward and Reflected power.

Select a digit clicking on it. Click on the \_\_\_\_\_ & \_\_\_\_ buttons to increase/ decrease the output power (the power adjustment occurs immediately).

### Menu - Audio settings

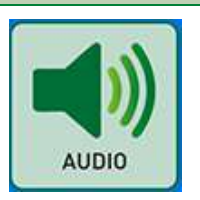

From the Audio button and it will be possible to change the parameters relative. In the Audio panel setting can be set:

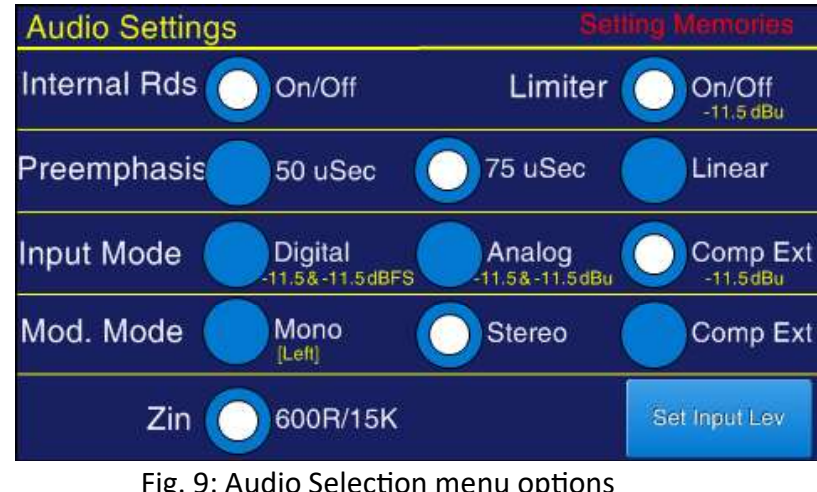

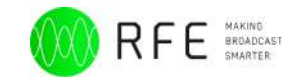

- Internal RDS (On/Off)
- Limiter Action (On/Off) normally 84.2 kHZ (CCIR Other Settings is available on request)

- Preemphasis
- Input Mode: it possible to set **Digital Analog** or **Composite Ext.** input mode.
- Modulation Mode it possible to set Mono Stereo Composite Ext.
- Zin Input Impedance: ENABLE = Low 600R DISABLE = High 15k

Other your can set Level Audio Input, to push button "Set Input Lev" open new panel.

From this panel you can set the various audio levels for each highlighted is the range within which fix the levels, by pressing the "Change" button it will be possible to set the new level.

| Setup Inpu                   | ut Leve | Settin | ng Memories         |     |        |
|------------------------------|---------|--------|---------------------|-----|--------|
| Aux<br>[-6.0, +12.0 dBu]     | +0.00   | [kHz]  | 4                   | 7.5 | Change |
| Sca/Rds<br>[-6.0, +12.0 dBu] | +0.00   | [kHz]  | 4                   | 7.5 | Change |
| Mpx Ext<br>(-6.0, +12.0 dBu) | +0.00   | [kHz]  | 75                  | 150 | Change |
| Left<br>(-6.0, +12.0 dBFS)   | +0.00   | [kHz]  | <b>111111</b><br>75 | 150 | Change |
| Right<br>(-6.0, +12.0 dBFS)  | +0.00   | [kHz]  | 75                  | 150 | Change |

Fig. 9: Setup Audio Input level

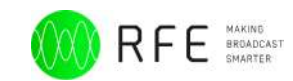

By clicking on the Change key the following panel appears, where it is possible change the input level:

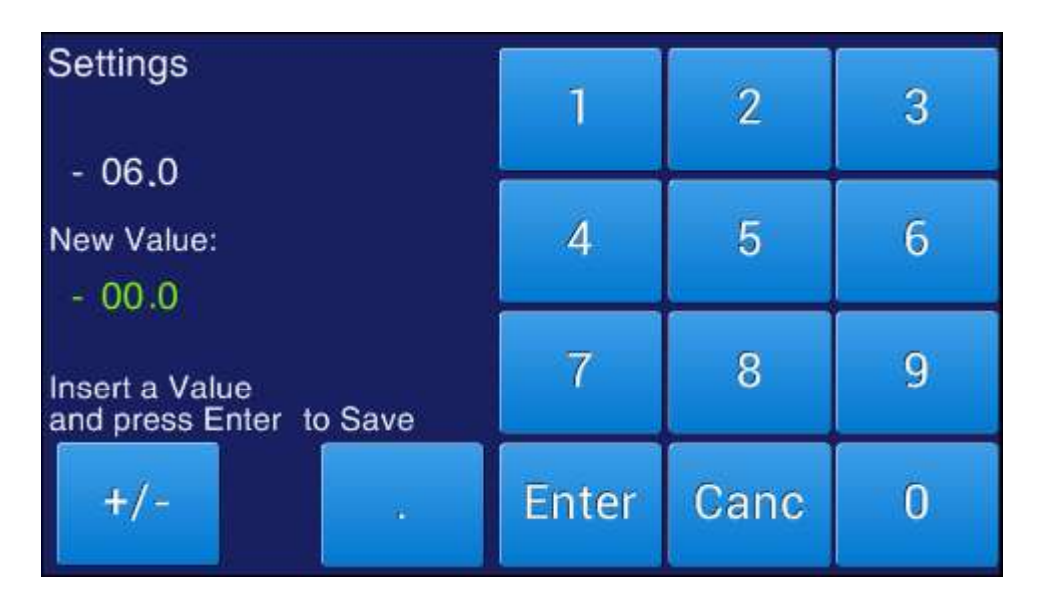

Fig. 10: Settings value for Audio Input level panel

You can also set your preferences for both **Input Mode** Digital that for **Modulation Mode Mono**, as you can see from the subsequent images:

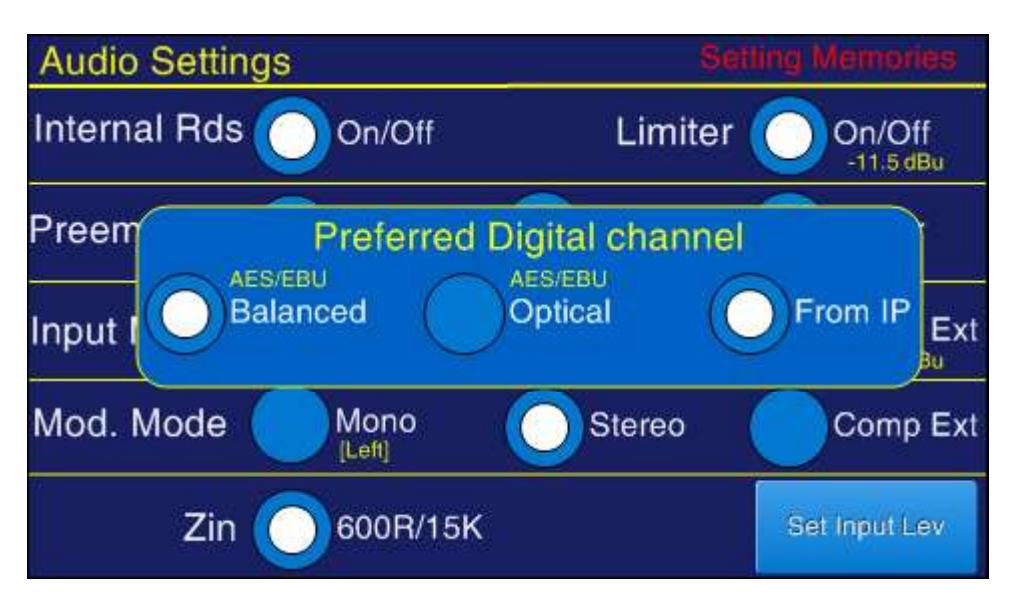

Fig. 11: Input mode settings

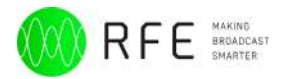

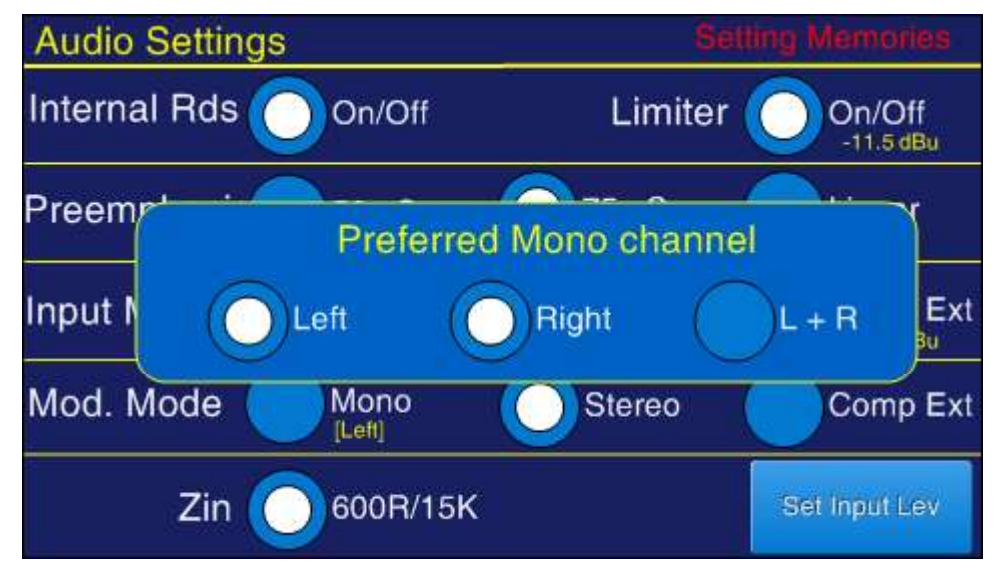

Fig. 12: Modulation mode settings

### Menu - Settings

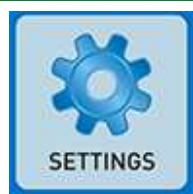

From the panel setting will be possible to visualize the general readings of the system and change the configuration of all the options available:

| ٠ | Lan Setting  |
|---|--------------|
| ٠ | Time Setting |

- DB 25
- RS485 Address
- 19kHz OAmp
- 19kHz Dev Amp
- 19 kHz Dev Ph
- Power Red

| ٠ | Set FSK    |
|---|------------|
| ٠ | Audio C.O. |
| ٠ | AES/EBU    |
| ٠ | Options    |
| ٠ | FSK En     |
| • | 19 kHz Out |
| ٠ | GMT En     |

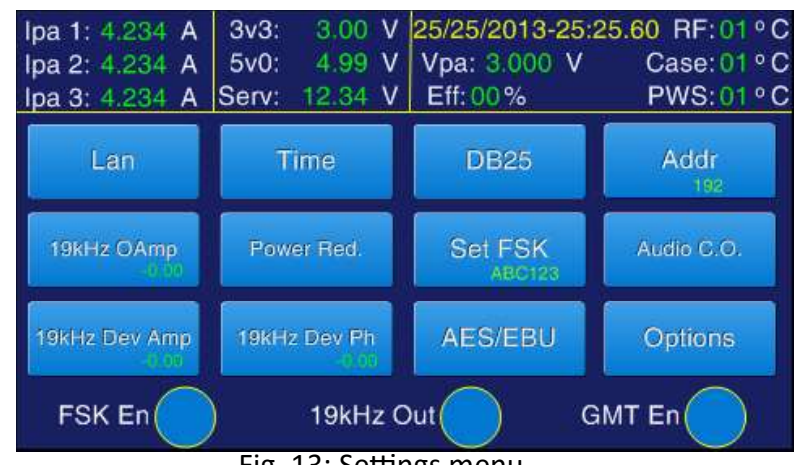

Fig. 13: Settings menu

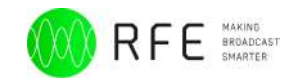

The displayed readings are:

- Ipa 1-2-3: currents supplied by the power supplies;
- 3v3/5v0/Serv: service voltages;
- Vpa: Voltage power amplifier, the voltage with which the RF is working;

- Eff: efficiency in percent;
- RF: RF heatsink temperature in Celsius degrees;
- Amb: room temperature in Celsius degrees.

In the main panel of setting, finally it is possible to enable or disable:

- FSK
- 19kHZ Out
- GMT En

#### Lan configuration

From this panel it is possible to configure the connection parameters to the LAN of your system Transmitter. You can set the IP address, the Subnet Mask, the Gateway, the Domain Name Server, and the Network Time Protocol Server address set by default at 193.204.114.232 and you can enable GMT synchronization with the server.

Touching the IP address to be configured will open the panel for configuring its address as shown in the figures.

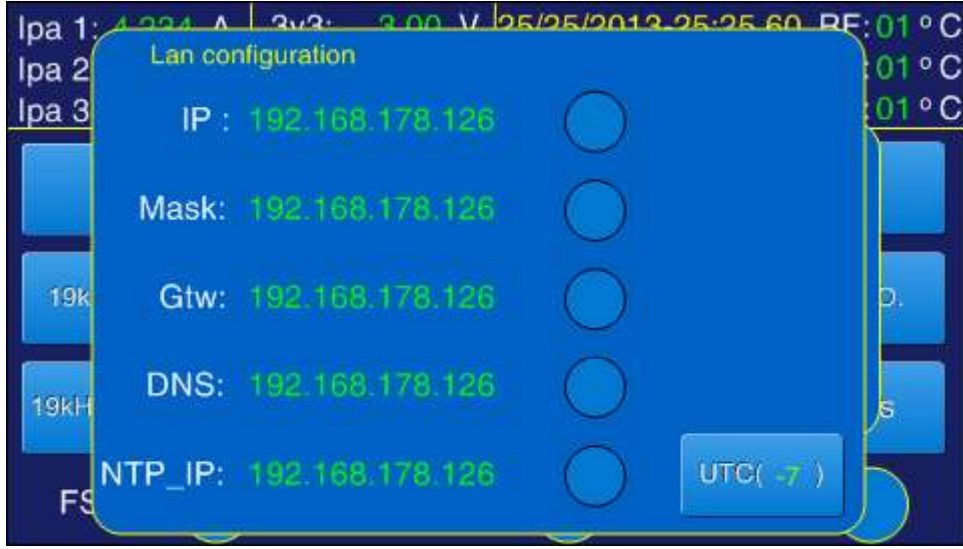

Fig. 14: Lan configuration

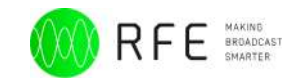

Clicking on each item in the list a settings panel opens, in which it is possible set the selected parameter.

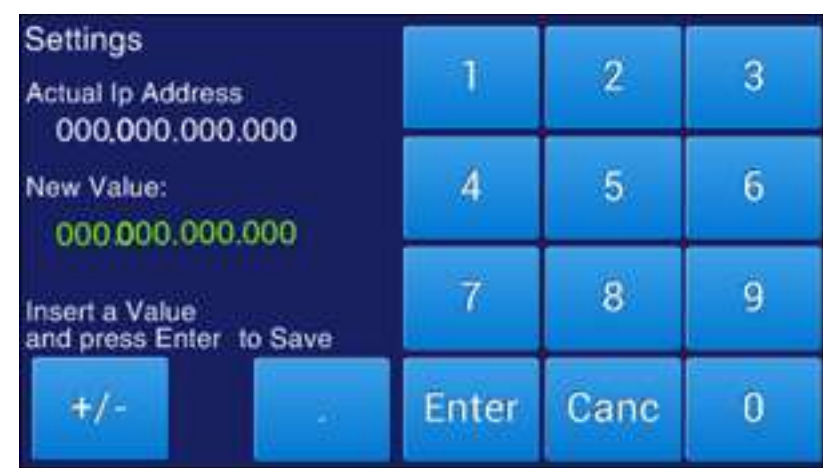

Fig. 15: Setting LAN Ip Address

| Settings                                  | 1     | 2    | 3 |
|-------------------------------------------|-------|------|---|
| Actual Subnet Mask<br>255,255,255,000     |       | 6    | 3 |
| New Value:                                | 4     | 5    | 6 |
| Insert a Value<br>and press Enter to Save | 7     | 8    | 9 |
| +/-                                       | Enter | Canc | 0 |

Fig. 16: Setting LAN Subnet Mask

| Settings                                  | 1991  | 10   | â |
|-------------------------------------------|-------|------|---|
| Actual Gateway<br>192,168,178,001         |       | 2    | 3 |
| New Value:                                | 4     | 5    | 6 |
| Insert a Value<br>and press Enter to Save | 7     | 8    | 9 |
| +/-                                       | Enter | Cane | 0 |

Fig. 17: Setting LAN Gateway

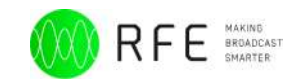

| Settings<br>Actual DNS                    | 1     | 2    | 3 |
|-------------------------------------------|-------|------|---|
| New Value:                                | 4     | 5    | 6 |
| Insert a Value<br>and press Enter to Save | 7     | 8    | 9 |
| +/-                                       | Enter | Cane | 0 |

Fig. 18: Setting LAN DNS

| Settings                                  |       |      |   |
|-------------------------------------------|-------|------|---|
| TIME SERVER                               | 1     | 2    | 3 |
| New Value:                                | 4     | 5    | 6 |
| Insert a Value<br>and press Enter to Save | 7     | 8    | 9 |
| +/-                                       | Enter | Canc | 0 |

Fig. 19: Setting Time server

### **Date Time Setting**

In this panel it is possible to set Date and Time, a numeric keypad will allow us to enter numerical values, pressing enter will confirm the values.

| Date/Time Setting<br>25/25/2013 - 25:25.03 | 1     | 2    | 3 |
|--------------------------------------------|-------|------|---|
| <sup>Time:</sup> 25 : 25 . 60              | 4     | 5    | 6 |
| Date:<br>25/25/2013                        | 7     | 8    | 9 |
| Select a value and modify                  | Enter | Canc | 0 |

Fig. 20: Date and time settings

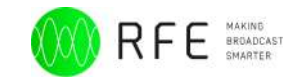

### **DB25 Setting**

The transmitter can be controlled through the DB25 connector located in the rear pannel of the device.

Clicking on the "DB25" key it is possible setting:

- Power Check Pin (Normal Open or Normal Closed)
- Percent value Power
- Audio Mute time in second
- Audio Presence time in second
- Intrlock IN (Normal Open or Normal Closed)Address port RS465

|                  |         | Value(% F  | wr Set): |
|------------------|---------|------------|----------|
| PwrChkPin        | N. Open | 000        | Set      |
| Audio Mute       | Audi    | o Presence |          |
| 000 <sub>s</sub> | Set     | 000s       | Set      |
| Interlock IN     | N. Open |            |          |
|                  |         |            |          |
|                  |         |            |          |

Fig. 21: DB25 connector configuration panel

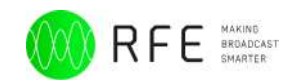

### **Address port RS465**

The "Addr" button allows to set the RS485 communication port.

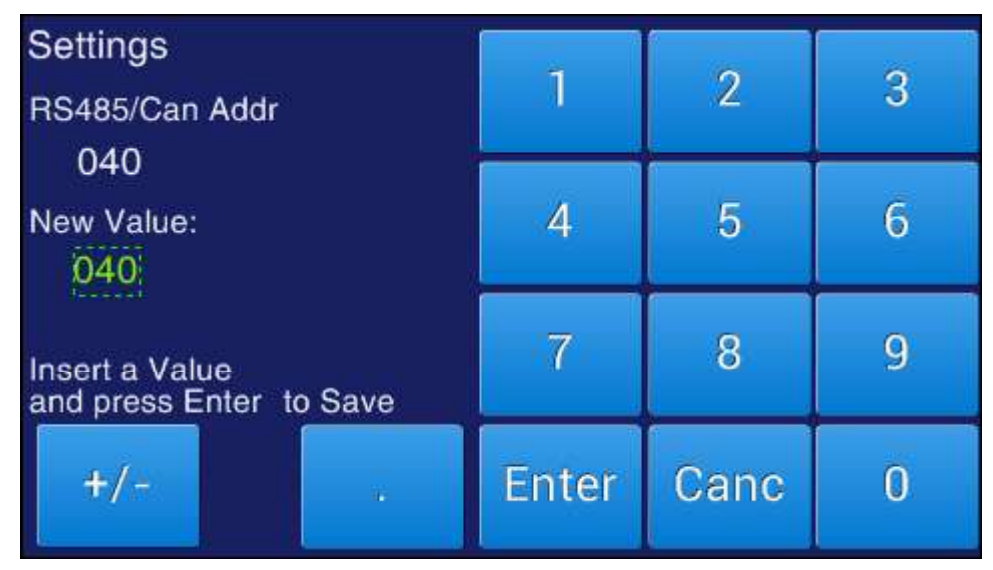

Fig. 22: RS485 connector configuration panel

### 19kHz Output Amplitude

This panel allows to change the amplitude of the pilot tone of 19kHz. This signal is not the one used in the MPX, but a copy of it and it is output of the BNC connector "19kHz" (H in the figure 3 pag 13 of the User Manual).

### **19kHz Dev Amplitude**

This panel allows to change the frequency deviation amplitude of the pilot tone of 19kHz.

### **19kHz Dev Ph**

This panel allows to change the phase deviation of the pilot tone of 19kHz.

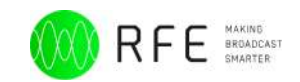

The three parameters just mentioned can be modified through the following panel:

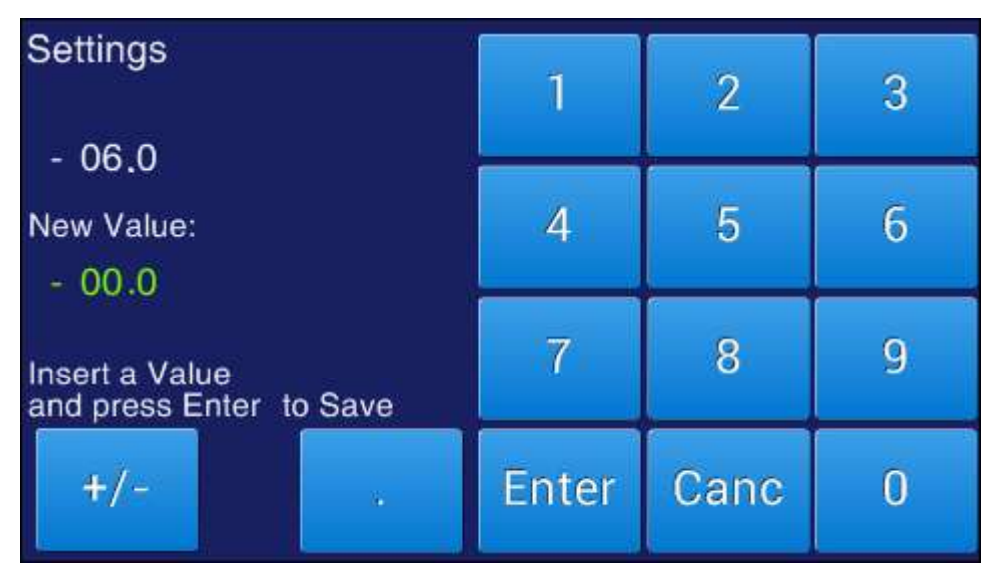

Fig. 23: 19kHz Output Amplitude/Frequency deviation/Deviation phase settings

### **Power Reduction Settings**

You can program the power reduction in a determined time interval by configuring from the panel Power Reduction Setting a start time, an end time and the percentage reduction.

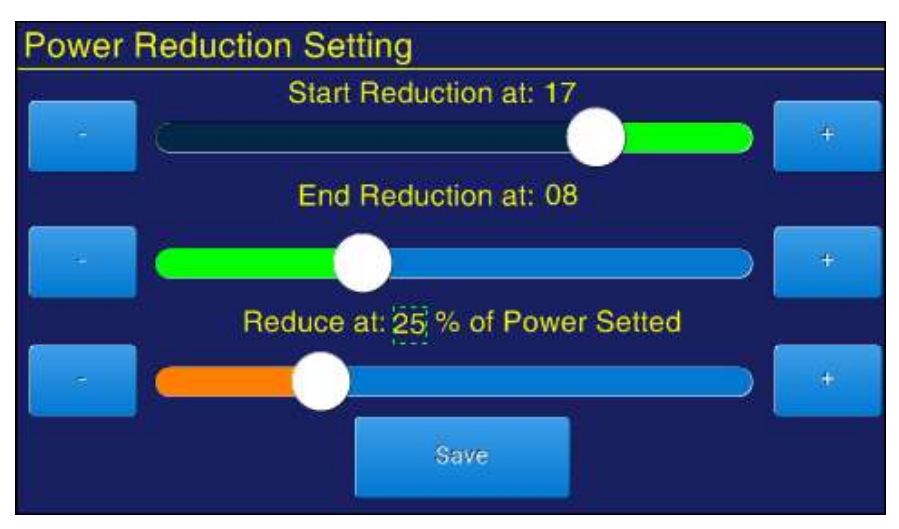

Fig. 24: Power Reduction settings panel

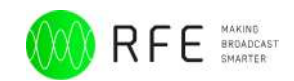

### Set FSK/ID-Code Settings

You can configure the IDCode from the panel setting. By selecting the indent with the slider you can select the number or letter and confirm with the Enter key, the letter that staimo changing sara identified by the color green.

Fig. 25: ID-Code Settings

SCREEN ID CODE SETTINGS

The characters input occurs through a slider and forward/back arrows. When the correct number/letter is shown click on "Enter" to input in the IDCode. Then click on the next dash and repeat the input until the IDCode configuration is completed.

### **AES/EBU Settings**

From this panel you can set the ratio of the digital audio signal (selected 128 bit or deselected 256 bit), the deemphasis (Off or Automatic) and finally the value in kHz of the deemphasis

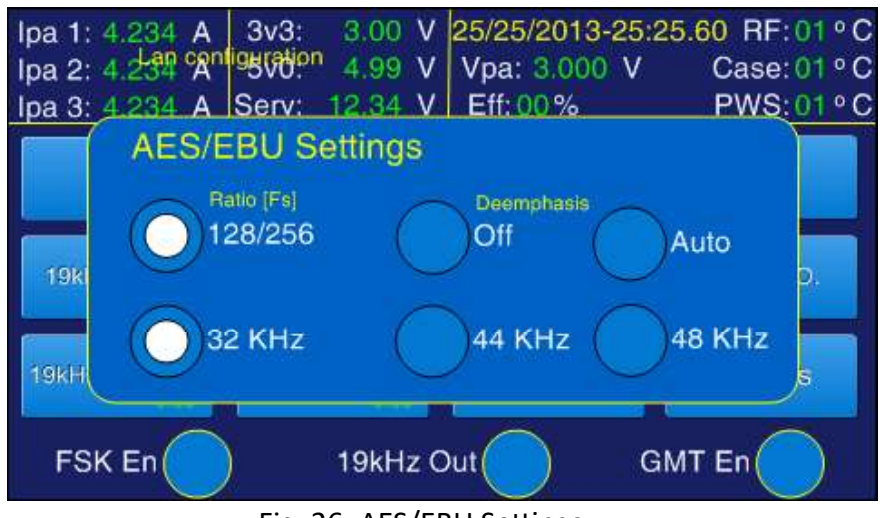

Fig. 26: AES/EBU Settings

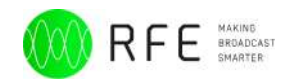

### Audio C.O./Reserve audio source

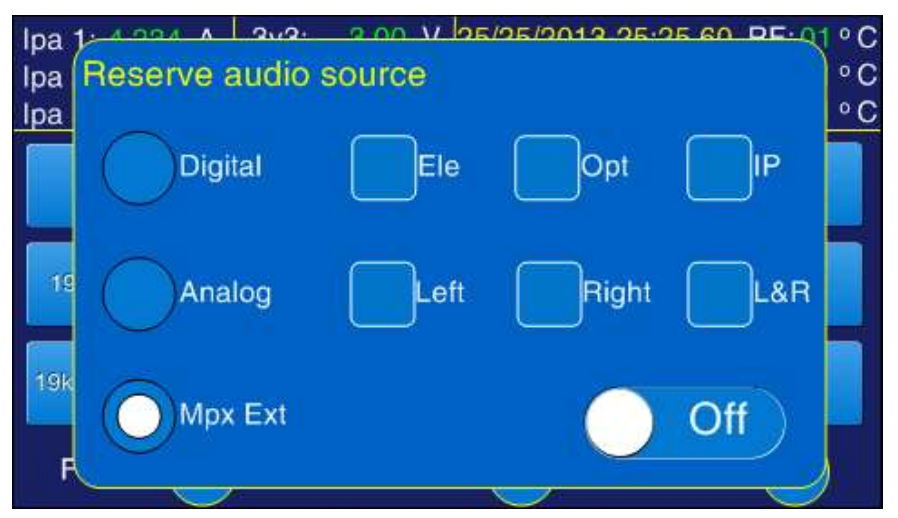

Fig. 27: Audio Change Over Settings

Descrizione Audio change over.

### **Options Status**

This item is a summary of some parameters, as AES/EBU, GSM.

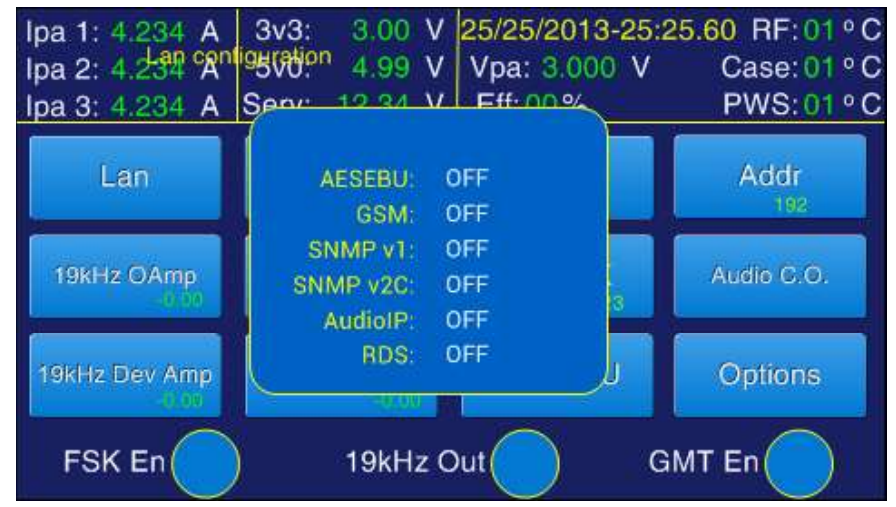

Fig. 28: Options Status screen

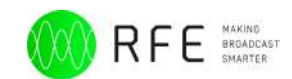

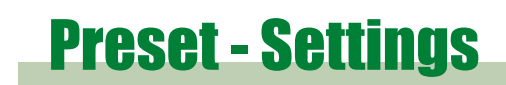

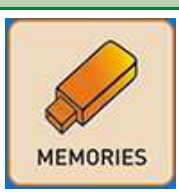

From this panel you can enter in the setting of the preset of the transmitter, in total there are 6 presets to setting.

The preset currently active is displayed on the main panel, if we are planning a preset on the main panel will display the number of the memory in the setting of color red.

| Frequency    | F                    | orward Power |       | Reflected P | ower        |
|--------------|----------------------|--------------|-------|-------------|-------------|
| 000.0        | 0 <sub>MHz</sub> (   | 0.00         | Watts |             | 0.<br>Watts |
| Left         |                      |              |       |             |             |
| Right        |                      |              |       |             |             |
| 0 (kHz)      |                      |              | 75    | 84          | 150         |
| Mod          |                      |              |       |             |             |
| d            | rt Mod               | e IP: 192.   | 168.1 | 78.188      |             |
| imiter Off   | Inni <sup>ical</sup> | Msk: 192.    | 168.1 | 78.188      |             |
|              | ph.                  | Mod.Mode     | 9     |             | MENG        |
| viem: 2 .5:0 | Ele                  | Mpx-Exte     | ern G | SM:         | E:0.0 B:0.0 |
| DS Ext       | Pre                  |              |       |             | Piolo Biolo |
| - 600R       | 1                    |              |       |             |             |

Fig. 29: Zoom of the active memory indication in the main screen

In the Presets panel memory currently active shows down the button **"EXIT OF SETTING"**, while the other memories show buttons **ACTIVE** and **SET**. We can navigate the memories using the **+** and **-** buttons.

In the next figure is displayed on the page of the set memory on the transmitter, as you can see they do not appear in the active buttons and set but the Exit button of setting.

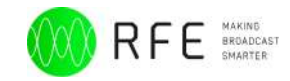

| Presets                                                                             | Setting M                                                                                                    | lem:                                                                                     | 1/6                                                                                |
|-------------------------------------------------------------------------------------|----------------------------------------------------------------------------------------------------|------------------------------------------------------------------------------------------|------------------------------------------------------------------------------------|
| 1 Fre<br>Out/Mod<br>In/Mod<br>Mon<br>Left Le<br>Dig Left Le<br>AUX Le<br>Sca/Rds Le | q: 111.11Mhz<br>e: MPX Ext<br>e: MPX Ext<br>o: Right<br>ev: +12.0 dBu<br>ev: +12.0 dBu<br>ev: +12.0 dBu<br>ev: +12.0 dBu | FWD:<br>Lim:<br>Pree:<br>RDS:<br>RDS Typ:<br>Dig Right Lev:<br>Right Lev:<br>MpxExt Lev: | 500.5 W<br>Off<br>Linear<br>Off<br>External<br>+12.0 dBu<br>+12.0 dBu<br>+12.0 dBu |
| EXIT OF                                                                             | SETTING                                                                                                    | Pag -                                                                                    | Pag +                                                                              |

Fig. 30: Presets panel memory currently active

Values can be modified presets not used by pressing the **SET** button opens the menu panel with the text "**Setting Mem: number of memory**" of color that flashes red to indicate that we are changing the values of the preset and we are not changing the current values of the transmitter. In each page will be present the alert.

| Presets           |        |                | 1/6       |
|-------------------|--------|----------------|-----------|
| 1 Freg: 111       | .11Mhz | FWD:           | 500.5 W   |
| Out/Mode: MP)     | < Ext  | Lim:           | Off       |
| In/Mode: MP)      | < Ext  | Pree:          | Linear    |
| Mono: Righ        | nt     | RDS:           | Off       |
| Left Lev: +12     | .0 dBu | RDS Typ:       | External  |
| Dig Left Lev: +12 | .0 dBu | Dig Right Lev: | +12.0 dBu |
| AUX Lev: +12      | .0 dBu | Right Lev:     | +12.0 dBu |
| Sca/Rds Lev: +12  | .0 dBu | MpxExt Lev:    | +12.0 dBu |
| Activate          | Set    | Pag -          | Pag +     |

Fig. 31: Presets panel of an inactive memory

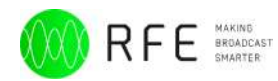

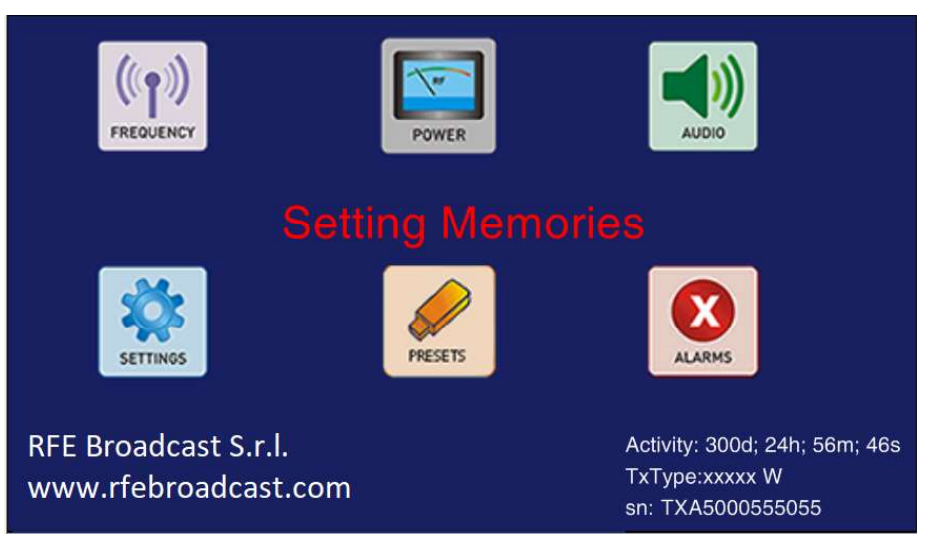

Fig. 32: Alert indicating that memory changes are in progress

## Alarms/Log Event

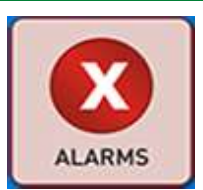

In this panel you will be able to view all the event and error messages that the system registers. The log stores at most 100 messages that will be divided into pages that you can browse through the buttons located to the right.

| #   | Date/Time       | Last 100 Events     | 00/00 |
|-----|-----------------|---------------------|-------|
| 001 | 25/08/2015 1:34 | Over RF Temperature |       |
| 002 | 24/08/2015 5:34 | Not Interlocked     | >     |
| 003 | 24/08/2015 1:34 | Power UP            |       |
| 000 |                 |                     |       |
| 000 |                 |                     | ~~    |
| 000 |                 |                     |       |
| 000 |                 |                     |       |
| 000 |                 |                     | ~~    |
| 000 |                 |                     |       |
| 000 |                 |                     | <     |
|     |                 |                     |       |

Fig. 33: Log-event screen

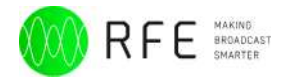

# **Appendix A - DB25 and DB9 pinout DB25 (TLC/TLS) Rear connector**

| Pin N. | Туре                | Function                                                  | Notes                              |
|--------|---------------------|-----------------------------------------------------------|------------------------------------|
| 1      |                     | Ground                                                    |                                    |
| 2      | Output - Analog     | Analog IPA (Power                                         | 0~5Vdc                             |
|        |                     | Ampliner Current)                                         | Not present on 6kW TX              |
| 3      | Output - Analog     | Analog Reflected Power                                    | 5V@ nominal reflected power        |
| 4      | Input - Optocoupled | External interlock                                        | Software settable                  |
|        |                     |                                                           | as NO or NC                        |
| 5      | Input - Optocoupled | Transmitter ON                                            | Remote mode only                   |
|        |                     |                                                           | as NO or NC                        |
| 6      | Input - Optocoupled | Set memory M2                                             | Remote mode only                   |
| 7      | Input - Optocoupled | Set memory M4                                             | Remote mode only                   |
| 8      | Input - Optocoupled | Set memory M6                                             | Remote mode only                   |
| 9      | Output - Digital    | General alarm relay - NO contact                          | Latched                            |
| 10     | Output - Digital    | Power & Audio good<br>relay - NO contact                  | NON Latched                        |
| 11     | Output - Digital    | ON/Stand-byrelay - NO contact                             | Latched                            |
| 12     | Output - Digital    | Local/Remote relay - NO contact                           | Latched                            |
| 13     | Output - Analog     | +24VDC Service                                            | max 500mA                          |
| 14     | Output - Analog     | Analog VPA (Voltage<br>Power Amplifier)                   | 5V@ Maximum P.A. Supply<br>Voltage |
|        |                     |                                                           | Not present on 6kW TX              |
| 15     | Output - Analog     | Analog Forward Power                                      | 5V@ nominal power                  |
| 16     | Input - Optocoupled | Alarms reset                                              | Remote mode only                   |
| 17     | Input - Optocoupled | Transmitter OFF                                           | Remote mode only                   |
| 18     | Input - Optocoupled | Set memory M1                                             | Remote mode only                   |
| 19     | Input - Optocoupled | Set memory M3                                             | Remote mode only                   |
| 20     | Input - Optocoupled | Set memory M5                                             | Remote mode only                   |
| 21     | Input - Analog      | External AGC (from an<br>external directional<br>coupler) | 0~3Vdc                             |
| 22     | Output - Digital    | General alarm relay –<br>Common contact                   |                                    |
| 23     | Output - Digital    | Power & Audio good<br>relay – Common contact              |                                    |
| 24     | Output - Digital    | ON/Stand-by relay –<br>Common contact                     |                                    |

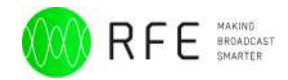

| Output - Digital Local/Remote relay –<br>Common contact | - |
|---------------------------------------------------------|---|

The functioning of the relays can be set from the front panel in normal open or normal closed.

### **DB9 Rear connector**

| Pin N. | Туре                | Function             | Notes        |
|--------|---------------------|----------------------|--------------|
| 1      |                     | Ground               |              |
| 2      | Data                | RS 485 - A           |              |
| 3      | Data                | RS 232 - TX          |              |
| 4      | Input - Optocoupled | RS 485 Address Bit 1 | Service only |
| 5      | Output - Analog     | +5VDC Service        | max 500mA    |
| 6      | Data                | RS485 - B            |              |
| 7      | Data                | RS 232 - RX          |              |
| 8      | Input - Optocoupled | RS 485 Address Bit 2 | Service only |
| 9      | Input - Optocoupled | RS 485 Address Bit 0 | Service only |

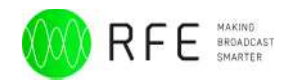

# **Appendix B- Touch screen calibration**

#### Requirements

Anything

#### Procedure

- 1) Put the device in "LOCAL MODE"
- 2) Press and hold simultaneously the keys "HOME" + "REMOTE"
- 3) Follow the instructions on the display

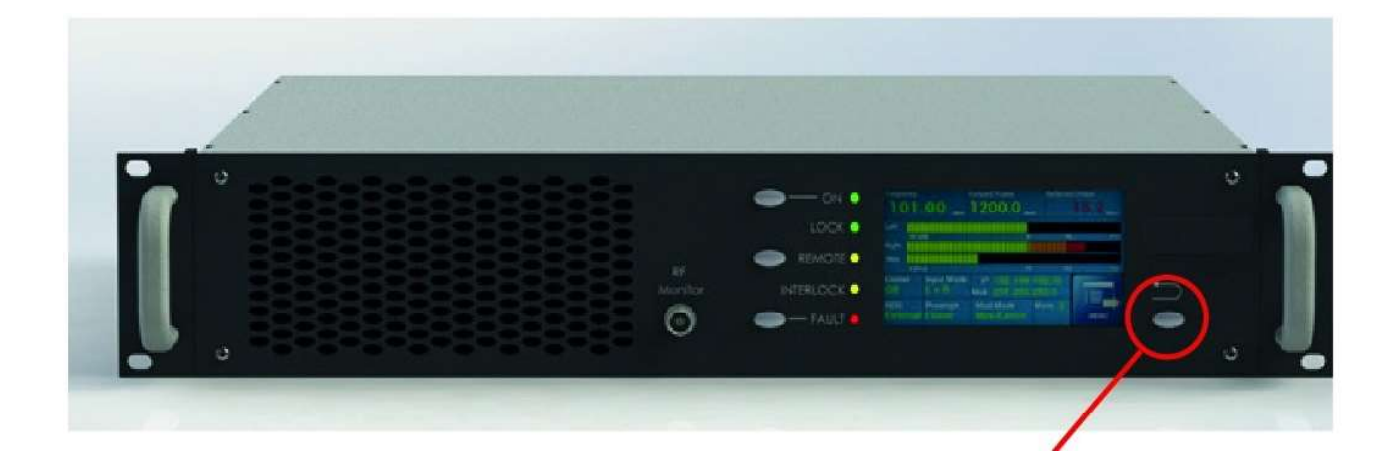

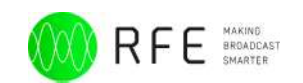

# Appendix C - Upgrade Firmware Reset & Upgrade Firmware via Force bootloader

To update the firmware and access the page for the control of the system it is necessary to connect the LAN to porat located on the rear panel of the transmitter shown in Fig. The Set IP address is visible on the first page of the LCD display.

Each RFE Transmitter/Amplifier have a local memory EPROM that stores some informations about the equipment (i.e. serial number, model, installed options and other info).

It may occur that stored contents will be erased. In this case it's necessary to use this

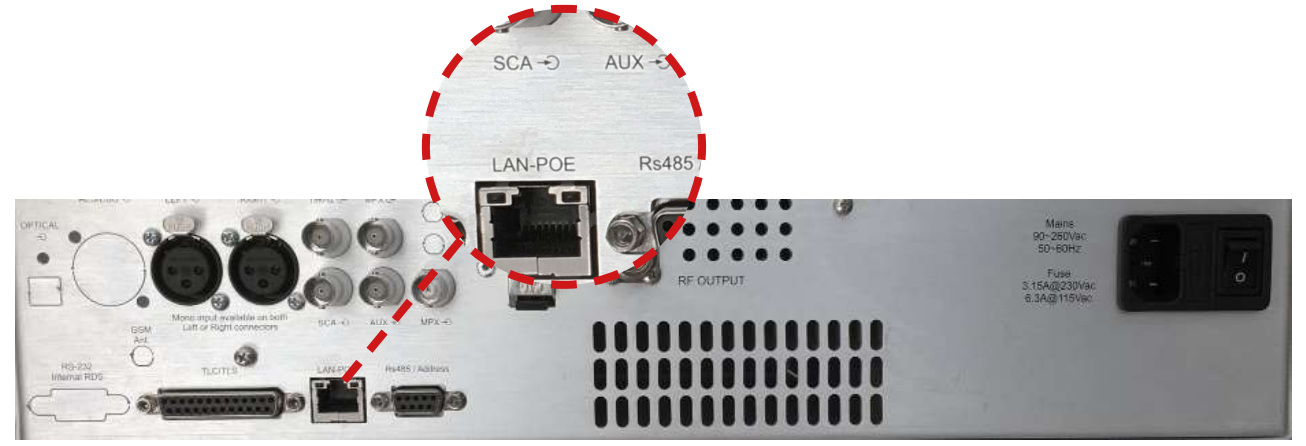

Fig. C1: Zoom of the LAN-POE connector on rear view of the transmitter

#### **Requirements**

- Personal Computer running Windows versio 7 to 10.
- Standard Lan Cable.
- TFTP Client Software (f.e. Weird "tftpc\_free")

it can be dowloaded here: <u>https://www.weird-solutions.com/dowloads/</u><u>utilities</u>.

- file Reset Firmware file. This specific for transmitter/ is each amplifier; reset file. ask to support team for the right our Be aware, different reset firmware cause ТΧ malfunctions. can "Reset-T500A0717044. (for example bin" only can be used reset the memory of to the TX with serial T500A0717044).
- Standard Firmware file; (for example *"Firmware-TX-7.62b.bin"* to upgrade a transmitter to firmware version 7.62b).

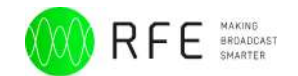

### **Firmware Reset Procedure**

1. Configure the PC on the same class of IP addresses of the Transmitter (for example 192.168.178.1)

- 2. Connect it with a cable to the LAN connector on the rear panel (figure C1) of the TX/Amplifier.
- 3. Launch the TFTP Client Software.
- 4. Configure the Client as in Figure C2:
  - TFTP server: 192.168.178.55
  - Operation: Upload
  - Format: Binary

- Local File Name: click on the folder button and select the file, for example *"Reset- T500A0717044.bin"* 

- Remote File Name: **firmware.bin** (<u>Be carefully</u>!!! Other file name doesn't work)

| TFTP server    | 192.168.17 | 8.99 | _   | Upload <u>N</u> ow |
|----------------|------------|------|-----|--------------------|
| Operation      | 1 Upload   | •    |     |                    |
| Format         | Binary     | •    |     |                    |
| Local file nam | e          |      | w   | eird Solution      |
| firmware.bin   |            |      | - 🧐 | Cottingo           |
| Remote file na | ame        |      |     |                    |
| firmware.bin   |            |      |     | Help               |

Fig. C2: TFTP Client Software screen

- 5. Make sure the TX is disconnected from AC line or the rear power switch is in "off" position.
- 6. Push the HOME button and turn on the TX; when the leds start blinking leave the button. The leds continue to blink and the LCD display is back.

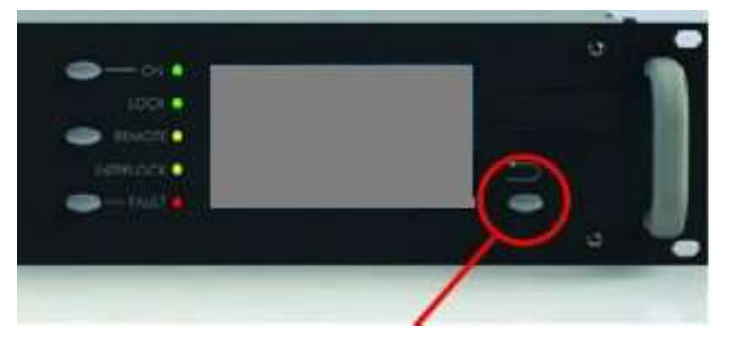

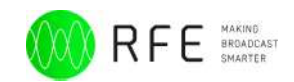

7. Go on the PC and press the button "Upload Now..."; the firmware is transferred to the TX. When the transfer is completed, the TX will restart automatically.

8. Now the data in the local memory are restored and it is possible to install the desidered firmware version. Repeat the steps from 4 to 7; the only difference is that in the **Local File Name** must be indicated the file name of the firmware that we want to install (for example *"Firmware-TX-7.62b.bin"*).

| TFTP server    | 192.168.178.55 | - | Upload <u>N</u> ow |
|----------------|----------------|---|--------------------|
| Operation      | ↑ Upload 💌     |   |                    |
| Format         | Binary 💌       |   |                    |
| Local file nam | e              | W | eird Solution      |
| Firmware-      | TX-7.62b.bin   |   | Settings           |
| Remote file na | ame            |   |                    |
| firmware.bin   |                | - | Help               |

9. To make sure the procedure was successfull look under the "Menu" button on the LCD: where is shown the Firmware version loaded in the TX. Make sure it correspond with the loaded one.

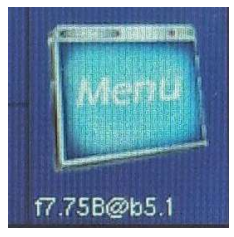

10. Click on the "Menu" button; in the second page, on the right side of the LCD you can verify the TX type and the serial number. Make sure that all the informations are corrects.

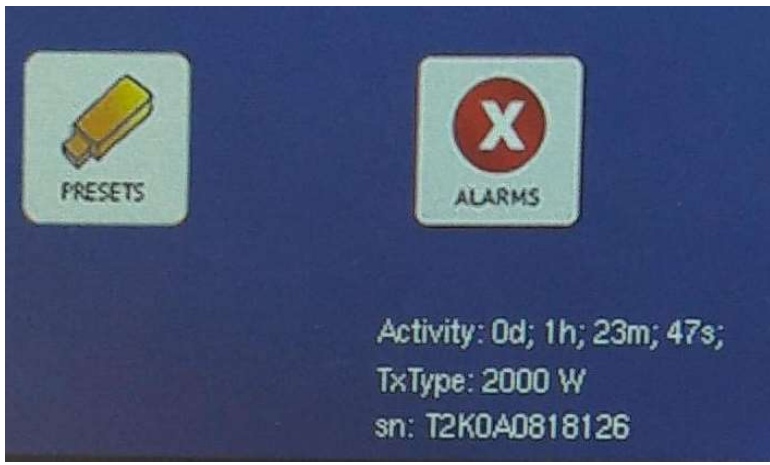

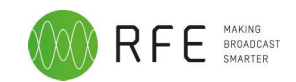

## **Reset & Upgrade Firmware via Lan Address**

This procedure is intended for the upgrade of the internal Firmware of the RFE Transmitters.

#### Requirements

- Personal Computer running Windows versio 7 to 10.
- Standard Lan Cable.
- TFTP Client Software (f.e. Weird "tftpc\_free")

it can be dowloaded here: <u>https://www.weird-solutions.com/dowloads/</u> <u>utilities</u>.

• Standard Firmware file; (for example *"Firmware-TX-7.62b.bin"* to upgrade a transmitter to firmware version 7.62b).

### **Firmware Reset Procedure**

- 1. Configure the PC on the same class of IP addresses of the Transmitter (for example 192.168.178.1)
- 2. Connect it with a cable to the LAN connector on the rear panel (figure C1) of the TX/Amplifier.
- 3. Launch the TFTP Client Software.
- 4. Configure the Client as in Figure C2:
  - TFTP server: Lan address of the TX (i.e. 192.168.178.99)
  - Operation: Upload
  - Format: Binary

- Local File Name: click on the folder button and select the file, for example *"Firmware-TX-7.62b.bin"* 

- Remote File Name: **tx\_firmware.bin** (<u>Be carefully</u>!!! Other file name doesn't work).

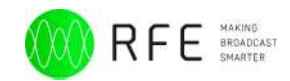

| FTP server   | 192, 168, 178, 99 | - | Tupload          |
|--------------|-------------------|---|------------------|
| Operation    | Upload 🔻          |   |                  |
| ormat        | Binary 🔻          |   | Weird Solutions' |
| Local file n | ame               |   | Settings         |
| Firmware     | TX-7.62b.bin      |   |                  |
| Remote file  | e name            |   |                  |
| tx_firmwa    | re.bin            |   |                  |
|              |                   |   |                  |

- 5. Press the button "Upload" on the PC; the Upgrade begin and when the progress bar arrive to 100%, if all is ok the led on the front panel of the TX became blinking fast for few seconds.
- 6. After the TX restart automatically and the new firmware is uploaded.
- 7. To make sure the procedure was successfully verify under the "Menu" button on the LCD display: here is showed the Firmware version loaded in the TX. Make sure it correspond with the loaded one.

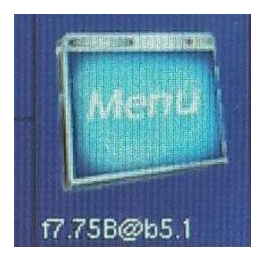

Then click on the "Menu" button; in the second page, on the right side of the LCD you can verify the TX type and the serial number. Make sure that all the informations are corrects.

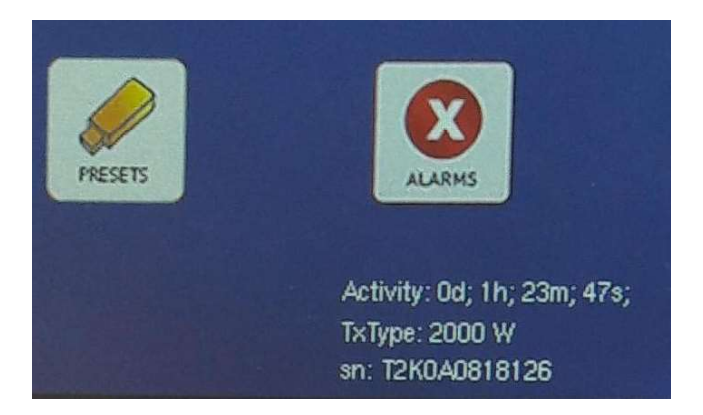

For any request contact us via out ticketing support system (<u>www.rfebroadcast.</u> <u>com/support</u>) or sending an email to support@rfebroadcast.com.

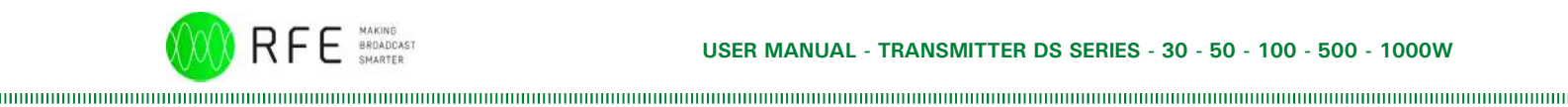

# Appendix D - Log event & Alarms list

The system is equipped with a register of alarms, consulted both on the display that from web interfaces (where available). Each event that generates an alarm is registered with date and time at which the event occurred. In the following tables are detailed individual alarm signals.

| Text Alarms              | Description                                       |
|--------------------------|---------------------------------------------------|
| TX Power UP              | Switching on the device                           |
| TX Powe DOWN             | Turn off the device                               |
| TX in Local Mode         | TX is operational only in local mode              |
| TX in Remote Mode        | TX is operational only in Remote mode             |
| TX ON                    | TX in power                                       |
| TX Stand-By              | TX in stand-by                                    |
| Alarm - OverCurrent      | Absorbed current higher than that allowed         |
| Reset - OverCurrent      | Reset following to the Alarm - Over Current       |
| Reset - FAULT            | It was carried out a reset of all alarms blockers |
| Alarm - PowerGood        | Power below the threshold of control set          |
| Alarm - AudioGood        | No sound for a time higher than the set value     |
| Alarm - AC Line OFF      | No mains powered device in POE                    |
| AC Line ON               | Electrical network ok                             |
| Alarm - RF Burning       | Alarm RF Section likely outbreak transistor       |
| Alarm - 485TX Fault      | Connection 485 absent                             |
| Alarm - Pmax             | Power grater than nominal                         |
| Reset - Pmax Alarm       | Reset following Power greater than nominal        |
| Alarm - Temperature      | RF temperature greater than 80°                   |
| Reset - Temperature      | Reset followinf RF temperature greater than 80°   |
| Alarm - VSWR Soft. Prot. | Alarm for increase Reflected Power Block Software |
| Reset - ACK VSWR HW      | Reset following to the Alarm VSWR HW              |
| Alarm - VSWR HW Prot.    | Alarm for increase Reflected Power Block Hardware |
| Playing ID-Code          | Activation ID-Code and airing                     |
| Alarm - Fan Fault        | Alarm Fans blocked                                |
| Alarm - Modules Fault    | Alarm RF Pallets Error                            |
| Alarm - Derating Pwr     | Alarm power reduction due to Alarm VSWR           |
| Power Reduction Prog     | Power Reduction activation                        |
| Local Access Denied      | If enabled password access denied locally         |
| Web Accesss Denied       | Access denied on the web                          |
| AES/EBU Error            | Error of AES/EBU                                  |
| Password Modified        | Password Changed                                  |

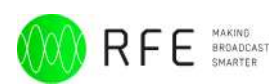

| Text Alarms             | Description                                                    |
|-------------------------|----------------------------------------------------------------|
| Password Resetted=1000  | Password Reset set as default = 1000                           |
| Enabled Password        |                                                                |
| Disabled Password       |                                                                |
| Acq. GMT Time Success   | Acquisition GMT Successfull                                    |
| Failed to Acq. GMT Time | Acquisition GMT failed                                         |
| GMT Server error        |                                                                |
| GMT server unreachable  |                                                                |
| TX interlocked          | TX blocked by external interlock                               |
| Not interlocked         | TX enabled by external interlock                               |
| Reserve src Audio       | Audio Active Reserve                                           |
| TX Locked               | TX hooked to the frequency set                                 |
| TX Unlocked             | TX released from the set frequency                             |
| Alarm - PWS 3 Absent    | Power supply 3 absent                                          |
| Alarm - PWS 2 Absent    | Power supply 2 absent                                          |
| Alarm - PWS 1 Absent    | Power supply 1 absent                                          |
| Alarm - PWS 1 Fault     | Power supply 1 error                                           |
| Alarm - PWS 2 Fault     | Power supply 2 error                                           |
| Alarm - PWS 3 Fault     | Power supply 3 error                                           |
| Primary src Audio OK    | Primary audio present                                          |
| Alarm - VSWR HW STOP    | Device blocked for a high number of alarms VSWR HW             |
| Temperature Derating    | Derating of power due to Alarm for temperature higher than 75° |
| Message sent            | The SMS Message sent                                           |
| Message send failed     | SMS Message not sent                                           |
| Message received        | SMS Message received                                           |
| GSM Ready               | GSM present and configured                                     |
| Alarm - GSM NOT Ready   | GSM is not present or not ready                                |
| Remote Restart Machine  | Reboot machine remotely                                        |
| Alarm - FWD OUT         | Fault output power                                             |

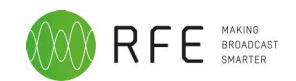

# Appendix E - Web Page Control/SNMP Web Page Control

The system also allows the connection via LAN. A web page to check transmitter is accessible at the address visible on the first page of the LCD display, here will be visible all the parameters of the transmitter and the possibility to modify them. In order to be able to change the parameters you will need to enter a password (default 1000) and set the transmitter in the Remote Control.

| ☐ 192.168.178.65 ×             |                    |                                    |                          |                       |
|--------------------------------|--------------------|------------------------------------|--------------------------|-----------------------|
| ← → C ① 192.168.178            | .65                |                                    |                          |                       |
| App 🗋 Wip 🗋 Verificare         | 🗋 Work 📋 Utilit    | y 📋 Notizie 🌓 Softasm   Download F | M Gmail: l'email di Goog | » 📋 🗋 Altri Preferiti |
| WEB CONTRO                     |                    |                                    |                          |                       |
| TX ON                          | •                  |                                    |                          |                       |
| MAIN                           |                    |                                    |                          |                       |
| Change Password                |                    | Status Password                    | Reset All Fault          |                       |
| Erequency                      |                    | Disabled •                         | Send Reset               |                       |
| 99 Freq in h                   | dHa Set            | 200.0 200 Set                      | 0.000                    |                       |
| Limiter<br>OFF                 | Zin<br>15 KOhm     | RDS<br>OFF T                       | Preemphasis              |                       |
| Active Memory                  |                    | Input Mode                         | Modulation Mode [MONO]   |                       |
| Left                           |                    | Right                              | Modulation:              |                       |
|                                |                    |                                    |                          |                       |
|                                |                    |                                    |                          |                       |
| MODULATOR                      | READINGS           |                                    |                          |                       |
| IPA: 9.61 A                    | IPA 2: 0.00 A      | IPA 3: 0.00 A 1: (27/9 18:30)      | Acq. GMT Time Success    |                       |
| VPA: 20.82 V<br>VServ: 24.27 V | C RF: 28           | € Case: 38 3: (27/9 16:29)         | AC Line ON               |                       |
|                                |                    |                                    |                          |                       |
| AMPLIFIER                      |                    |                                    |                          |                       |
| Forward Ampflifier             |                    |                                    |                          |                       |
| FWD: 0.0 W                     | Set IPA 1: 0.0     | 0 A (IPA 3: 0.00 A                 | C Amb: 0                 |                       |
| REF: 0.0 W                     | IPA 2:0.00         | VPA: 0.00 V                        | C RF: 0                  |                       |
|                                | LSETTING           |                                    |                          |                       |
|                                |                    |                                    |                          |                       |
| 6 dBu dBu                      | Right<br>Set 12 dB | : Mpx:<br>u dBu Set 5 dBu          | dBu Set                  |                       |
| Aux:                           | Sca/F              | Rds ext                            |                          |                       |
|                                | Set to abo         | Set                                |                          |                       |
| CHANGE OV                      | FR AUDIO SE        |                                    |                          |                       |
|                                |                    | Audia Moder                        | Audio Drosonce           |                       |
| Status CO Audio<br>Disabled    | •                  | Audio Mute:<br>O Sec Set Set       | Audio Presence:          | iet                   |
| Reserve audio src              |                    | Reserve Analog Channell            | Reserve Digital Channell |                       |
| Audio Mute Level:              |                    | Lett                               | Lieujian                 |                       |
| -25 dB dB                      | Set                |                                    |                          |                       |
| EVETEM INF                     | OPMATION           |                                    |                          |                       |
| STSTEMINF                      | ONWATION           |                                    |                          |                       |
| Tx Type: 500 Watt              | Firmware: f7.2     | 11@b5.1 Sn: T500A0816017           | DNS: 8.8.8.8             |                       |
| W Address. 182, 106, 1         | (milisk, 205.2)    | Cateway, 182,100,170,1             |                          |                       |
| Copyright 2014                 |                    |                                    |                          |                       |
|                                |                    |                                    |                          |                       |

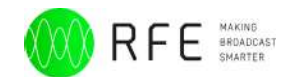

## **SnmpV2c Board with Evolute WebServer**

This function is optional in system. To access this web server is necessary to connect a LAN cable to port LAN2/AUDIO-IP as indicated in the figure.

The system requires the access with username and password (default user:**admin** password:**admin**) that can be edited once entered into the system.

The other page is used to control the machine via Webserver and configure the parameter of SNMPV2c.

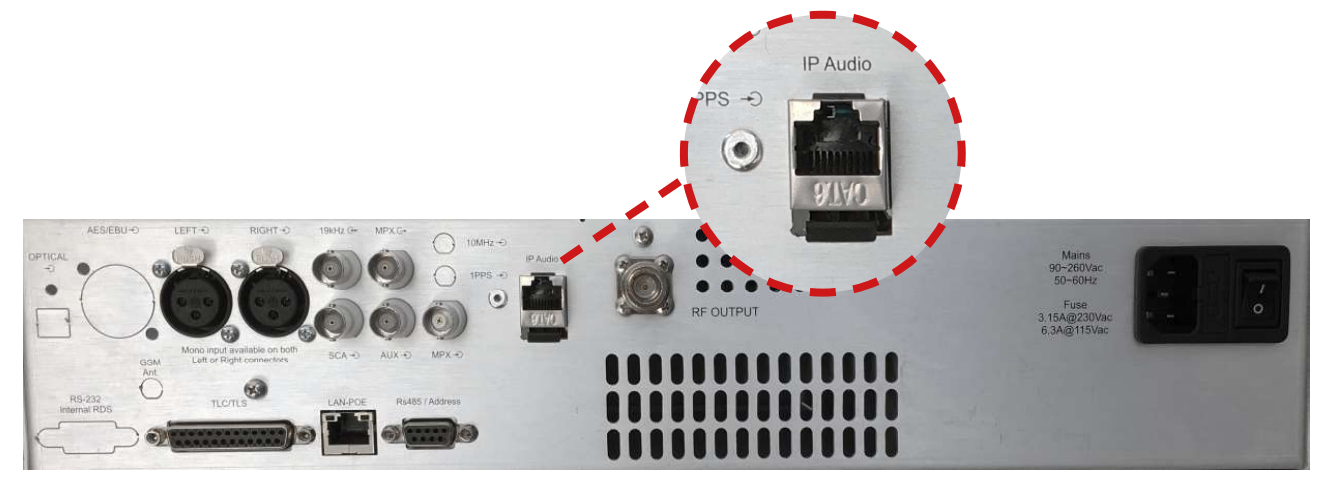

| • <u>•</u> • • • •    |                           |                 |                   | 100.1/8.290(10) | gan                     |                   |            |                     |   |
|-----------------------|---------------------------|-----------------|-------------------|-----------------|-------------------------|-------------------|------------|---------------------|---|
| upicante We - Vertica | e - Work - Utility - Deal | ramai di Googre | Metoo e Weberie N | tannell Hume    | Beagieflore A., inBaard | aya NSURLSession. | Wenderfich | Doogie Trametture   |   |
|                       |                           |                 |                   | Web Centrol     |                         |                   |            |                     |   |
| Home Transmi          | tter Tx Readings          |                 |                   |                 |                         |                   |            |                     | L |
|                       |                           |                 |                   |                 |                         |                   |            |                     |   |
| $\Delta \Delta$       |                           |                 |                   |                 |                         |                   |            |                     |   |
|                       |                           |                 |                   |                 |                         |                   |            |                     |   |
| BROAD                 | CAST                      |                 |                   |                 |                         |                   |            |                     |   |
|                       |                           |                 |                   |                 |                         |                   |            |                     |   |
| Usersame              |                           |                 |                   |                 |                         |                   |            |                     |   |
| Contribution          |                           |                 |                   |                 |                         |                   |            |                     |   |
| 05                    | insert your username      |                 |                   |                 |                         |                   | Syster     | m                   |   |
| Password              |                           |                 |                   |                 |                         |                   | Tx M       | in .                |   |
| 10000000              | Inset your nameword       |                 |                   |                 |                         |                   | 1000       | 100                 |   |
|                       | and the particular        |                 |                   |                 |                         |                   | TX He      | adings              |   |
|                       | Login                     |                 |                   |                 |                         |                   | Gener      | al                  |   |
|                       | Constant of               |                 |                   |                 |                         |                   | nco        | configuration       |   |
|                       |                           |                 |                   |                 |                         |                   |            | and an and a second |   |
|                       |                           |                 |                   |                 |                         |                   | Gene       | nil Configuration   |   |
|                       |                           |                 |                   |                 |                         |                   | Netw       | ork                 |   |
|                       |                           |                 |                   |                 |                         |                   | Ilaho      | et a                |   |
|                       |                           |                 |                   |                 |                         |                   | 19900      | -                   |   |
|                       |                           |                 |                   |                 |                         |                   |            |                     |   |
|                       |                           |                 |                   |                 |                         |                   |            |                     |   |
|                       |                           |                 |                   |                 |                         |                   |            |                     |   |

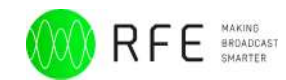

We you put the correct autentication code you will see the main page.

| Home Transmit      | er Tx Rea | dings |              |          |     |                        |          |        |                | Logout(admin)                    |
|--------------------|-----------|-------|--------------|----------|-----|------------------------|----------|--------|----------------|----------------------------------|
| M R                | FE        |       |              |          |     |                        |          |        |                |                                  |
| ROAD               | CAS       | Ŧ     |              |          |     |                        |          |        | Tu             | nitey, 27 June 2017 16 19 - CBST |
| fou were logged in |           |       |              |          |     |                        |          |        |                |                                  |
| L:[52.0 kHz]       |           | R     | (51.0 kHz)   |          | Мо  | d: (0.2 kHz)           |          |        |                |                                  |
|                    |           |       |              |          |     |                        |          |        | System         |                                  |
| Main Settings      |           |       |              |          |     |                        |          |        | Tx Main        |                                  |
|                    |           |       |              |          | _   |                        |          | _      | Tx Readings    |                                  |
| ON/OFF TX          | ON        | +     | Local/Remote | Local    |     | Active Mem             | Mem 1    | 0      | General        |                                  |
| Frequency          | 99.00     |       | Power Set    | 20.20    |     |                        |          |        | TLC Configura  | tion                             |
| FWD Read           | 1.00      | 1     | REF Read     | 0.00     |     |                        |          |        | General Config | puration                         |
|                    |           |       |              |          |     |                        | _        | _      | Network        |                                  |
|                    |           |       |              |          |     |                        | Apply ch | unges  | Reboot         |                                  |
| General Settings   |           |       |              |          |     |                        |          | _      |                |                                  |
| Limiter ON/OFF     | ON        |       | Preemphasis  | Linear   |     | Zin                    | 600      | 0      | Frequency      | 99 MHz                           |
| Chn Mono           | Right     |       | Input Mode   | Analog   |     | Output Mode            | Mono     |        | Power:         | 1 W<br>On                        |
| Chn Digital        | Optical   | \$    | RDS are      | Internal | - 0 | Rds Internal<br>ON/OFF | OFF      | •      | Loc/Rem:       | Local                            |
|                    |           |       |              |          |     |                        | Anny     | 100005 |                |                                  |
| Audio Settings     |           |       |              |          |     |                        | Constant |        |                |                                  |
| AUX dBu            |           | -     | SCA dBu      |          |     | Left dBu               |          | _      |                |                                  |
| Right dBu          | -1.00     | -     | Mpx dBu      | -6.00    |     | L Dig dBFS             | -16.00   | -      |                |                                  |
| R Dig dBFS         | -18.00    | -1    |              | - 10. MO |     |                        |          |        |                |                                  |
|                    |           |       |              |          |     |                        | _        |        |                |                                  |
| Measure            |           |       |              |          |     |                        | Apply cf | anges  |                |                                  |

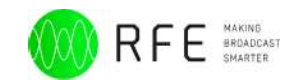

### **Readings Page:**

The Graphical illustradet is condesed but you can select an area and you will see the zoom of value

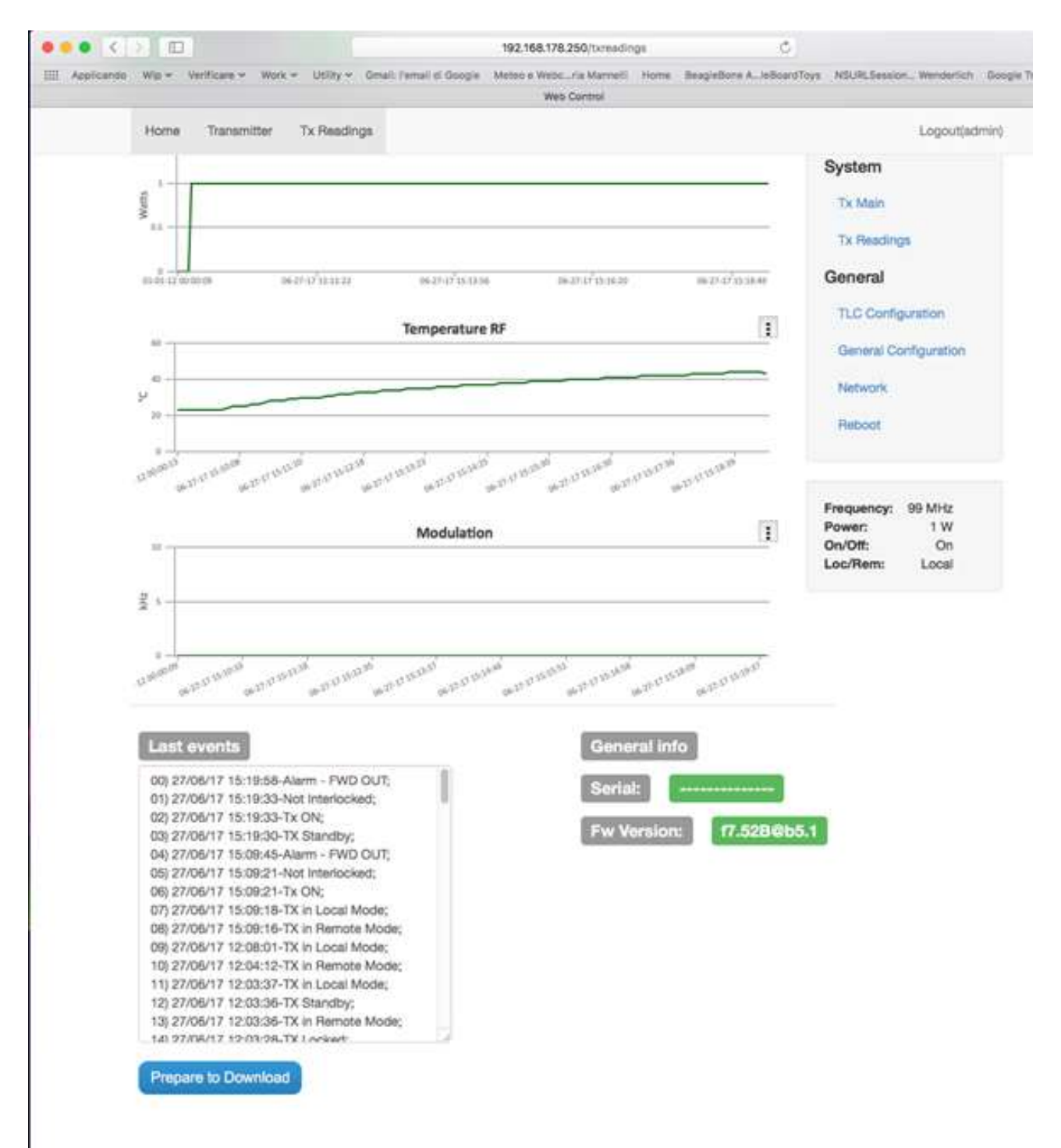

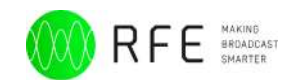

#### **Configuration Page:**

it is possibile to configure

- 4 Trap Server whit personal keyand
- 2 RO Community Key
- 2 RW Community Key
- Agent port
- Tipology of control SNMPv1 or V2c
- Basic ColdStart Trap Inporfamtion ans SysType,SysName,SysLoc

in the Same page it is possible also to Configure The system Notification Mail

|              | 2F        |            |            |           |        |               |                                                                 |
|--------------|-----------|------------|------------|-----------|--------|---------------|-----------------------------------------------------------------|
| ROA          | DC        | AST        |            |           |        |               | Tanaday, 27 Asia 2017 16:38 - 1                                 |
| SNMP cont    | iguration |            |            |           |        |               | System                                                          |
| 1-1P         |           |            | Port       | -         | Key    | ( see         | Tx Main                                                         |
| 2 - 1P       | none      |            | Port       | 162       | Key    | publo         | Tx Readings                                                     |
| 3 - 1P       | none      |            | Port       | 162       | Key    | public        | General                                                         |
| 4 - IP       | none      |            | Port       | 162       | Key    | public        | TLC Configuration                                               |
|              |           |            |            |           |        |               | General Configuration                                           |
| RO Comm      | 1         | public     |            | RW Comm 1 | privat | •))           | Nertwork                                                        |
| AcentPort    | 12        | public2    |            | HW Comm 2 | privat | 62            | Reboot                                                          |
| And a        | ÷         | 101        |            |           |        |               |                                                                 |
| Srmp 1       | n<br>Re   |            |            |           |        |               | Frequency: 50 MHz<br>Power: 1 W<br>On/Ott: On<br>Loc/Rem: Local |
| SysType      | Transrad  | so.        | SysNa      | me Tx     |        | SysLoc Berlin |                                                                 |
| Notification | mail conf | figuration |            |           |        | Survey of     |                                                                 |
| TX-Labora    | torio     |            | ID Machine |           |        |               |                                                                 |
|              | sin.com   |            | User Login |           |        |               |                                                                 |
| user@dom     |           |            |            |           |        |               |                                                                 |

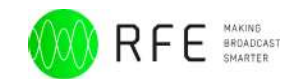

### **NTP Server Syncronization**

| • • • • •                      |                         | 192.16                         | 3.178.250/general               | 0                          |                           | ۵                            |
|--------------------------------|-------------------------|--------------------------------|---------------------------------|----------------------------|---------------------------|------------------------------|
| Applicando Wip - Verificare -  | Work - Unity - Great 1  | email di Google - Meteo e Webc | ria Mannell Home<br>Veo Constol | Beagleflore A .isBoardTays | NSURLSelaion Wanderlich G | oogie Traduttore             |
| Home Transmitter Tx F          | leadings                |                                |                                 |                            |                           | Logout(admin                 |
|                                | т                       |                                |                                 |                            | 7.4                       | elley, 27 June 2017 1521 - C |
| Change current passwor         | d:                      |                                |                                 |                            |                           |                              |
| New Password                   |                         |                                |                                 |                            | System                    |                              |
| Repeat Password                |                         |                                |                                 |                            | Tx Main                   |                              |
|                                | Construction            |                                |                                 |                            | Tx Readings               |                              |
|                                | Change password         |                                |                                 |                            | General                   |                              |
| NTP Sincronization:            |                         |                                |                                 |                            | TLC Configura             | tion                         |
| NTP Time Server                | pool.ntp.org            |                                |                                 |                            | General Config            | uration                      |
|                                | Semipolon separated its | t of Teerver1;;TeerverN        |                                 |                            | Natwork                   |                              |
| Time Zone                      | Europe/Paris            |                                |                                 |                            | Rebent                    |                              |
|                                | Save changes            |                                |                                 |                            | TTOWNER                   |                              |
|                                |                         |                                |                                 |                            | Frequency:                | 99 MHz                       |
|                                |                         |                                |                                 |                            | Power:<br>On/Off:         | 1 W<br>On                    |
|                                |                         |                                |                                 |                            | Loc/Rem:                  | Local                        |
| D 2013 - 2017 RFE Broadcast an |                         |                                |                                 |                            |                           | 101-1-0-1 E0-1 B41840        |
|                                |                         |                                |                                 |                            |                           |                              |
|                                |                         |                                |                                 |                            |                           |                              |
|                                |                         |                                |                                 |                            |                           |                              |

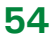

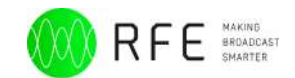

It is possibile to use a SNMP Server to Control the Machine, or a Normal MIB Browser like ireasoning Mib Browser.

|                                                                                                    |                      | Reasoning MIB Broy | woer.                                           |              |                                                     |
|----------------------------------------------------------------------------------------------------|----------------------|--------------------|-------------------------------------------------|--------------|-----------------------------------------------------|
| Address: • 192.168.178.250 C Advanced                                                                                                    | OID: .1.3.6.1.4.1.45 | 523.1.1.2.4.0      |                                                 | C Operations | Get Next                                            |
| SNMP MIBs                                                                                                    | Result Table         |                    |                                                 |              |                                                     |
| SNMP Mills  SystBoscr SystBoscr SystBoscr SystSpirime SystSocation SystServices  Sinterfaces  Sinterfaces  Si | Result Table         | Name/OID           | mySysName<br>mySysLocation<br>10255<br>200<br>3 | Value        | Type<br>OcteString<br>Integer<br>Integer<br>Integer |

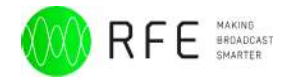

# Appendix F - Support system Introduction & general information system

The new Customer Support System is available online at the following link:

www.rfebroadcast.com/support

The Support System can be used by customers to report any errors, problems or anomalies found in our products.

The System can ben used also without registering, however it will be required to provide some data such as email and company name.

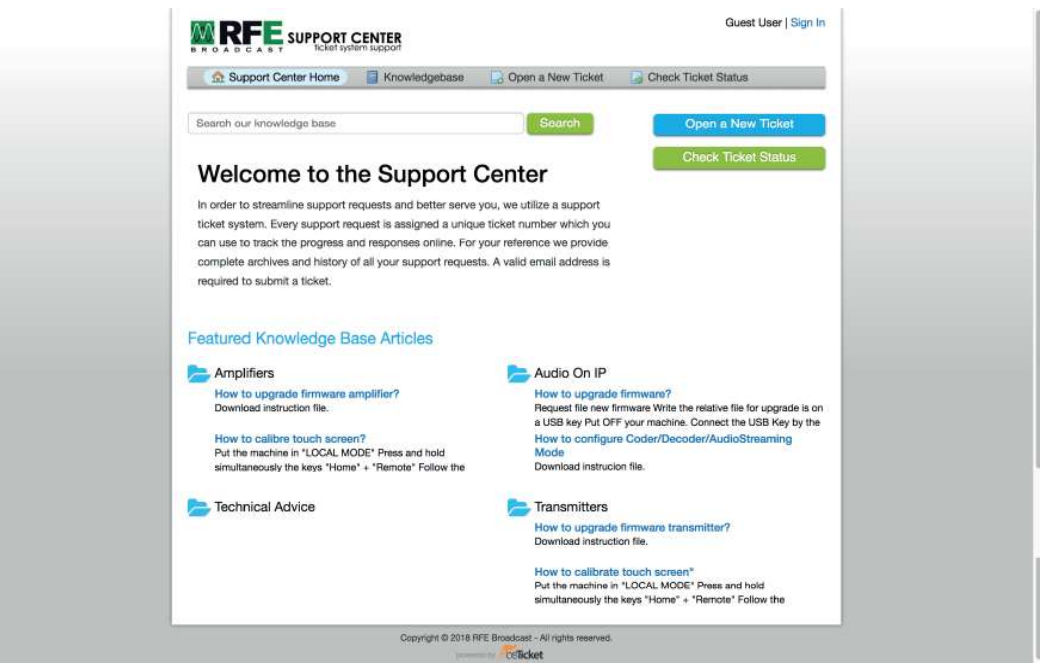

Fig. F1: Home Page Support System

Just click on the entry Open a new Ticket on the menu bar to access the form to submit a support ticket.

On the page below, in fig.F2, an asterisk marks the required fields to fill in: email and full name.

Then, prease select the type of ticket to be submitted from the drop-down menu "Select a Help Topic" between:

- Feedback
- General Inquiry
- Report a problem

• RMA

To report a technical problem, select the Report a Problem item and fill in the relevant detail form. On the page below, in fig. F3 you can find form for a "Report a problem" type of topic.

It will be necessary to provide some data such as the serial number and the firmware version of the equipment.

|                                                     | leck licket Status |
|-----------------------------------------------------|--------------------|
| Open a New Ticket                                   |                    |
| Please fill in the form below to open a new ticket. |                    |
| Contact Information                                 |                    |
| Email Address *                                     |                    |
| Full Name *                                         |                    |
| Phone Number Ext:                                   |                    |
| Help Topic                                          |                    |
| - Select a Help Topic - +                           |                    |
| Create Ticket Reset Cancel                          |                    |

Fig. F2: Open a new ticket

It will also be possible to attach files such as images or text files necessary fro technical support to quickly find a solution to the reported problem.

After submitting the ticket by clicking on the red button "Create Ticket", you will receive an email with the number assigned to the ticket and with references to be able to follow the progress of the ticket.

For unregistered users it will be possible to view the status of the ticket by clicking on the entry in the top menu bar "Check Ticket Status" and entering email and ticket number received by email as shown on the page below in fig. F4.

At the end of the assistance process, you will receive a message within the platform confirming that the support has been executed according to our internal standards and will be closed.

It would be welcome to receive feedback through the online support system expressing your satisfaction level by filling in a free text field with a commento for the support service received.

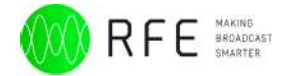

| Support Center Home                          | Knowledgebase    | Open a New Ticket | Check Ticket Status |
|----------------------------------------------|------------------|-------------------|---------------------|
| Open a New Ticket                            |                  |                   |                     |
| Please fill in the form below to op          | en a new ticket. |                   |                     |
| Contact Information                          |                  |                   |                     |
| Email Address *                              |                  |                   |                     |
| support@rfebroadcast.com                     |                  |                   |                     |
| Full Name *                                  |                  |                   |                     |
| Supporto                                     |                  |                   |                     |
| Phone Number<br>Ext:                         |                  |                   |                     |
| Help Topic                                   |                  |                   |                     |
| Report a Problem                             |                  |                   |                     |
| Ticket Details<br>Please Describe Your Issue |                  |                   |                     |
| Firmware Version *                           |                  |                   |                     |
| Serial Number *<br>Insert serial number      |                  |                   |                     |
| Issue Summary *                              |                  |                   |                     |
| 0 1 8 J ¥ 5                                  |                  |                   |                     |
| Details on the reason(s) for ope             | ning the ticket. |                   |                     |
| Orop files here or choose the                | m                |                   |                     |
| Alarm Logs                                   |                  |                   |                     |
| © Drop files here or choose the              | m                |                   |                     |
|                                              |                  |                   |                     |

Fig. F3: Insert a new ticket detail

| and support softer frome      | Knowledgebase             | Open a New Ticket             | Check Ticket Status   |           |
|-------------------------------|---------------------------|-------------------------------|-----------------------|-----------|
| neck Ticket Status            |                           |                               |                       |           |
| aso provido vour omail addros | s and a ticket number. An | accoss link will be amailed   | to you                |           |
| ase provide your email addres | s and a licket number. An | raccess link will be emailed  | to you.               |           |
|                               |                           |                               |                       |           |
| Email Address:                | Ha                        | ave an account with us? Sig   | n In or               |           |
| e.g. john.doe@osticket.cor    | n re                      | gister for an account to acce | ess all your tickets. |           |
|                               |                           |                               |                       |           |
| Ticket Number:                |                           |                               |                       | $\bigcap$ |
| Ticket Number:<br>e.g. 051243 |                           |                               |                       | 2         |
| Ticket Number:<br>e.g. 051243 |                           |                               |                       | 2         |

If this is your first time contacting us or you've lost the ticket number, please open a new ticket

Fig. F4: Check ticket status

**Note: RF EXPOSURE SAFETY DISTANCE (only for FCC & IC)** RF Exposure Limits for United States of America, according to FCC regulation: setting to the maximum of the output power of the apparatus, to guarantee the limits of exposure declared within this document, it is necessary that the antenna gain used with this device should be 0dBi or less and all persons should maintain a minimum separation distance of the following distances; depending on the output power of the transmitter for general uncontrolled exposure and general controlled exposure.

RF Exposure Limits for Canada, according to IC regulation: setting to the maximum of the output power of the apparatus, to guarantee the limits of exposure declared within this document, it is necessary that the antenna gain used with this device should be 0dBi or less and all persons should maintain a minimum separation distance of the following distances; depending on the output power of the transmitter for general uncontrolled exposure and general controlled exposure.

Limites d'exposition RF pour le Canada, conformément à la réglementation IC: réglage au maximum de la puissance de sortie de l'appareil, pour garantir les limites d'exposition déclarées dans ce document, il est nécessaire que le gain d'antenne utilisé avec cet appareil soit de 0 dBi ou moins et toutes les personnes devraient maintenir une distance de séparation minimale des distances suivantes; en fonction de la puissance de sortie de l'émetteur pour une exposition générale non contrôlée et une exposition générale contrôlée.

| For 30 and 50 Watt: | FOR USA/FCC – 113.59 cm |
|---------------------|-------------------------|
|                     | FOR Canada – 141.39 cm  |

For 100 Watt: FOR USA/FCC – 184.66 cm FOR Canada – 229.84 cm

For 300 Watt and 500 Watt: FOR USA/FCC – 446.25 cm FOR Canada – 555.44 cm

For 1000 Watt, 2000 Watt and 3000 Watt: FOR USA/FCC – 1107.92 cm FOR Canada – 1378.98 cm